①雲酒・安内外配線の接続

## 電気配線工事説明書

| P(3A()121)414A |
|----------------|
|                |

202404

電丸配線上事は電気設備技術基準及び内線規程に従い、電力会社の認定工事店で行ってください。
集中制御(スーパーリンク)接続の場合は、セゾンエアコンスーパーリンク配線工事説明書を参照してください。 電気配線工事は電気設備技術基準及び内線規程に従い、電力会社の認定工事店で行ってください。

#### 安全上のご注音

| ( | ●作業前に、この「安全上のご注意」をよくお読みのうえ正しく作業してください。<br>安全のため必ずお守りください。                                                   |
|---|----------------------------------------------------------------------------------------------------|
| ( | ●誤った作業、行為をしたときに生じる危害や損害を「 <b>△ 警告</b> 」と「 <b>△ 注意</b> 」に区分し、お守りいただく内容を「図記号」を使用し説明<br>していますので、必ずお守りください。     |
| ( | ●「 <b>△ 著告</b> 」「 <b>△ 注意</b> 」の意味                                                                          |
|   | ▲ 警告 守らないと、死亡または重大な障害にいたる危険性 からないと、傷害や物的損害ある事項について説明 かある事項について説明しています。 かん注意 しています。                          |
| ( | ●ここで使われる"図記号"の意味は右のとおりです。 🚫 絶対に行わない 🕕 🗣 必ず指示に従い行う                                                           |
| ( | ●下記のことを必ず守ってください。守らないときは、感電による火災、感電又は過熱、ショートによる火災のおそれがあります。                                                 |
|   | ⚠警告                                                                                                    |
|   | ●電気工事は電気工事士の資格のある方が、「電気設備に関する技術基準」、「内線規程」及び電気配線工事説明書に従って施工し、必ず専用回路を使用する。<br>電源回路容量不足や施工不備があると感電、火災の原因になります。 |
|   | ●配線は、所定のケーブルを使用して確実に接続し、端子接続部にケーブルの外力が伝わらないように固定する。<br>接続や固定が不完全な場合は、発熱、火災などの原因になります。                       |
|   | ●室内外ユニット間の配線は、端子カバーが浮き上がらないように整形し、カバーを確実に取付ける。<br>カバーの取付けが不完全な場合は、端子接続部の発熱、火災や感電の原因になります。                   |
|   | ●別売品は、必ず当社指定の部品を使用する。また、取付けは専門業者に依頼する。<br>ご自分で取付けをされ、不備があると、水漏れや感電、火災などの原因になります。                            |
|   | ●改修は絶対にしない。また、修理はお買い上げの販売店に相談する。<br>修理に不備があると水漏れや感電、火災などの原因になります。                                           |
|   | ●室内外ユニットを移動再設置する場合は、販売店または専門業者に相談する。<br>据付けに不備があると水漏れや感電、火災などの原因になります。                                      |
|   | ●室内外ユニットの修理・点検作業に際して「電源ブレーカ」を必ず OFF する。<br>点検・修理にあたって、電源ブレーカが O N のままだと、感電およびファン回転によるケガの原因になります。            |
|   | <ul> <li>●元電源を切った後に電気工事をする。</li> <li>感電、故障や動作不良の原因になります。</li> </ul>                                         |
| 1 |                                                                                                    |

#### /!\注思

| ●アース(接地)を確実に行う。<br>アース線は、ガス管、水道管、避雷針、電話のアース線に接続しないでください。アース(接地)が不完全な場合は、<br>お随や漏雷のとき感雷や火災の原因になることがあります。  | ļ          |
|----------------------------------------------------------------------------------------------------|------------|
| ●電源には必ず漏電遮断器(高調波対応品)を取付ける。<br>漏電遮断器が取付けられていないと感電や火災の原因になることがあります。                                        | 0          |
| ●正しい容量の全極遮断するブレーカ(漏電遮断器・手元開閉器(開閉器+B種ヒューズ)・配線遮断器)を使用する。<br>不適切な容量のブレーカを使用すると故障や火災の原因になることがあります。           | 0          |
| ●正しい容量のヒューズ以外は使用しない。<br>針金や銅線を使用すると故障や火災の原因になることがあります。                                                   | $\bigcirc$ |
| ●電源配線は、電流容量に合った規格品の配線を使用する。<br>漏電や発熱・火災などの原因になることがあります。                                                  | 0          |
| ●室内外接続用端子台および電源用端子台に単線とより線を併用しない。<br>また、異なったサイズの単線またはより線を併用しない。<br>端子台のねじゆるみや接触不良が生じ、発煙・発火の原因になることがあります。 | $\bigcirc$ |
| ●運転停止後、すぐに電源を切らない。<br>必ず5分以上待ってください。水漏れや故障の原因になることがあります。                                                 | $\bigcirc$ |
| ●電源ブレーカによるエアコンの運転や停止をしない。<br>火災や水漏れの原因になることがあります。ファンが突然回り、ケガの原因になることがあります。                               | $\bigcirc$ |
| ●電源ブレーカが入っているときは、ファンの回転に注意する。<br>冷媒センサが冷媒の漏えいを検知すると、ファンが自動で回転し、ケガの原因になることがあります。                          | 0          |

#### 制御の切り換えと機種容量の設定

| ●室内ユニッ  | トの制御内容を下記方法にて切り換えす        | 可能です。(」は工場出荷時の設定)                            |
|---------|---------------------------|----------------------------------------------|
| スイッチNo. | 制御内容                      | シングル・ツイン接続の場合   ※同機種 / 同容量の室内ユニットを接続する場合     |
| SW1     | 室内アドレス(10位)               | ①室外ユニットから電源投入すると自動で機種容量を認識しますので、スイッチ設定は不要です。 |
| SW2     | 室内アドレス(1位)                | ②エコタッチリモコンから、 機種容量を確認できます。                   |
| SW5-1   |                           |                                              |
| SW5-2   |                           |                                              |
| SW6-1~4 | 機種容量                      | 」 「『音言言言』 注1: 土場出何時の設定は日動認識(全く UFF)になっていより。  |
| SW7-1   | ON 運転チェック・ドレンポンプ試運転       | 」 ┃ ■ ■ ■ ■ 注2:シングル・ツイン接続の場合でもスイッチを自動認識以外の状  |
| 0007    | OFF 通常運転                  | <u>「「「」」」</u> 態にすると、設定した機種容量として認識してしまいます。    |
| SW/7 0  | ON 旧SL通信仕様固定              |                                              |
| 5007-2  | OFF 新SL/旧SL通信仕様自動判別       | 集中制御(スーパーリンク)接続の場合  セゾンエアコンスーパーリンク           |
| SW7-3   | 室内アドレス(100位) OFF:0 ON:100 |                                              |

|                                                                         | リノロロ的ペンコを小り                                                                      | L                                                      |                                |                        |
|-------------------------------------------------------------------------|----------------------------------------------------------------------------------|--------------------------------------------------------|--------------------------------|------------------------|
| ●電気工事は電力会社の<br>①配線は銅線以外の#                                               | D認定工事店で行ってください。                                                                  | い。本配線仕様は、                                              | 下記に基づいて決定していま                  | す。                     |
| ②電源は、室外ユニッ                                                              | 小へ接続してください。                                                                      |                                                        |                                |                        |
| ③電気ヒータ(別売品)                                                             | はなしにて記載してあります。                                                                   | 。注電気ヒータの組                                              | 込みは不可です。別置ヒータ                  | を連動させる場                |
| ●アース線は室内外接続                                                             | 線及び室内ユニット間配線                                                                     | の接続前に接続してく                                             | ださい。また、アース線は室                  | 内外接続線よ                 |
| ようにし(くたさい。<br>雪酒けて車が空了する                                                | キブしれたいでください                                                                      | カ刑に美                                                   | こ 電線                           |                        |
| 电标は上事が 光」 する<br>D種接地工事を必ず行                                              | ってください。                                                                          | 九空/工作:                                                 |                                |                        |
| 端子台への接続は、す                                                              | 1型圧着端子を使用してくだ                                                                    | さい。                                                    | Or C                           |                        |
| 専用の分岐回路を用い                                                              | 、他の機器と併用しないで                                                                     | ください。併用した場合                                            | 合、電源ブレーカ落ちによる                  | 二次災害が生                 |
| 至内外接続線は少す3<br>支内外接続線は全市も                                                | 心ケーフルを使用してくたさい<br>※結したいズイださい、 冷山                                                 | ハ。 詳細は室外ユニッ<br>接結した埋張にったが遠                             | トに付属の据付記明書を参照                  | 照ください。<br>しめ全由技繕車      |
| 至内2Ng統線は速中的<br>原因となります。(万一                                              | を続しないでください。 速中1 徐中接続する場合には、                                                      | 接続した場所に小かる<br>絶対に水が浸入しな(                               | こへりるこ、対地间紀縁へ長いような処置を行ってください。   | い                      |
| 天井裏内の配線 (電源                                                             | シリモコン・室内外接続線など                                                                   | ど) はネズミ等により、か                                          | じられ切断することもあります                 | ,,<br>ので、なるべく鈴         |
| 室内外ユニットの外部で                                                             | では、リモコン線と電源線が                                                                    | 直接接触しないように                                             | 施工してください。                      |                        |
| リモコン用端十台には、<br>安内从控結線・安内・                                               | 200V電源を絶対に接続し<br>フェッム問配線・アーフ線や                                                   | んいぐくたさい。 故障<br>トバリエコン線の接結                              | の原因となります。                      |                        |
| (1)室内外接続線・室内                                                            | ムーシャーローは、シース線の2<br>カユニット間配線・アース線                                                 | よしり<br>にコン線の接続<br>およびリモコン線の接続                          | 売は、制御箱内の電源側端-                  | 子台、リモコン                |
| 外接続線の1236                                                               | は極性がありますので、必ず                                                                    | 番号を合わせて接続し                                             | てください。また、アース線は                 | 、<br>電源側端子             |
| ②電源には必ず漏電遮                                                              | 「断器を取付けてください。 涙                                                                  | 扇電遮断器は、インバ                                             | 一夕回路用遮断器(三菱電                   | 機製NV-Cシ                |
| してください。                                                                 | 空薬声田の担合には 泥雨                                                                     | 海海空をすることで                                              | 問問史 (問問史 ) D話レー                | ブ) またけ さ               |
| ③ 病电遮断 品が 地 給 に                                                         | 木픊母用の场古には、                                                                       | に遮め品と但外に十元 <br>ざい。                                     | 刑闭砧 ()刑闭砧てD1里しユー               | -ス) まだは、 F             |
| 配線の接続はねじの緩                                                              | みのないように確実に行って                                                                    | ください。また、制御                                             | 箱内のコネクタの抜けや端子                  | 外れがないこ                 |
| 補助電気ヒータ組込の                                                              | 場合は、電気ヒータ組込時                                                                     | の説明書・または技術                                             | <b>資料で確認してください。</b>            |                        |
| シングル接続の結線                                                               |                                                                                  |                                                        | ツイン接続の結線                       |                        |
| 内電源とり及び室                                                                | 電源                                                                               | 電源                                                     | ①親・子室内ユニット間の                   | は端子台①②                 |
| 外別電源とりは原                                                                |                                                                                  |                                                        | 及びXY の同一番号間                    | 1を接続してくた               |
| できません。<br>例外的な接結方                                                       | (B)湖电运题器<br>(高期波时応品)                                                             | (高調波対応品)                                               | い。<br>② 宮内其板上のロータリー            | .フイッチ SW/1             |
| 別が的な接続力                                                                 | <ul> <li>●手元開閉器<br/>または</li> <li>取線用地販売</li> </ul>                               | <ul> <li>●手元開閉器<br/>または</li> <li>お10円 第15 %</li> </ul> | ②至内奉板上のロータリー<br>SW2 により、"00" ~ | ・スイッテ SWI,<br>"15"から設定 |
| 資料を参照の上、                                                                |                                                                                  | □ □ □ □ □ □ □ □ □ □ □ □ □ □ □ □ □ □ □                  | してください。同一冷媒                    | 系統子機は親                 |
| 所轄の電力会社                                                                 | - i (B(SCO) i 相<br>相室外ユニット! 相                                                    | 回口                                                     | とアドレス No. を合わせ                 | てください。                 |
| にご相談の上、                                                                 | ■ <u>123</u><br>機 <sup>アース</sup> 123 (□<br>□ □ □ □ □ □ □ □ □ □ □ □ □ □ □ □ □ □ □ | 7-ス                                                    |                                | <u>こ</u> のディップス1       |
| 個小に12つ( 20</td <td>123</td> <td>123</td> <td>テンパンによりナーに言</td> <td></td> | 123                                                                              | 123                                                    | テンパンによりナーに言                    |                        |
|                                                                         |                                                                                  |                                                        | 」室内ユニットの親・子設定方法 (              | 工場出荷時「親」設定             |
|                                                                         | リモコン線                                                                            | リモコン線                                                  | 室内ユニット 新                       | 見 子1                   |
|                                                                         | <u>  (2000</u> ]<br>  リモコン                                                       | <u>○30</u><br>リモコン                                     | 室内基板 SW5-1 0P<br>  SW SW5-2 0P | F OFF                  |
| L                                                                       |                                                                                  |                                                        |                                |                        |
|                                                                         |                                                                                  |                                                        |                                |                        |
| シ室内ユニッ                                                                  | <b>, トのアドレス</b>                                                                  | 、機種容量確                                                 | 認方法                            |                        |
|                                                                         |                                                                                  |                                                        |                                |                        |
| 電源投入後、接続な                                                               | されている室内ユニットの                                                                     | の機種容量とアドレ                                              | ノスがリモコンに表示され                   | ることを必っ                 |
| (アドレス確認はシン                                                              | ノグル接続を除く)                                                                        |                                                        |                                |                        |
| eco タッチリモコ                                                              | ン (RC-DX シリーズ)                                                                   | の場合                                                    |                                |                        |
| 16:14(A)                                                                | 1メニューをタッ                                                                         | パスワード入力                                                | 4 サービスパスワ                      | 室内種容量表示                |
| 冷房 設定温度 月                                                               | 局 ナする。<br>◇                                                                      | サービスパスワードを入力してください。                                    | ーードを人力する。<br>5 セットをタッチ         | 室内機No.<br>000 FDF      |
|                                                                         | ↓ 」 切り換わります。                                                                     | Q 1 2 3 4                                              | 5 ビットをタック                      | 000a FDF               |
|                                                                         | 1                                                                                |                                                        | サービス・メンテ                       |                        |
| 停止しています。                                                                |                                                                                  |                                                        | ニー ナンスの画面に                     |                        |
| F1:ハイパワー運転 F2:省エネ運転                                                     |                                                                                  | 4桁の数字を入力してください。                                        |                                | ※                      |
|                                                                         | 2サービス設定を                                                                         | サービス・メンテナンス                                            | 6 次ページをタッ                      | ※ 至外工-<br>FDF7P        |
|                                                                         | ―― タッチする。                                                                        |                                                        | ――  チする。                       | 10121                  |
| お手入れ                                                                    |                                                                                  | 運転データ表示                                                |                                |                        |
| <u> サー 設定</u><br>  サービス設定  )_                                           |                                                                                  | <u>二.</u> (使表示)<br>室内設定保存                              | —                              |                        |
| ×                                                                       | <b>戻</b> る                                                                       | <u>沐雪-ジ</u>                                            | 戻る                             |                        |
| 操作を選択してください。                                                            | <u> </u>                                                                         | 操作を選択してください。                                           | J                              |                        |
|                                                                         |                                                                                  |                                                        |                                |                        |
| サービス設定                                                                  | <br>] 3サービス・メン                                                                   | <u></u>                                                | 7室内機容量表                        |                        |
| <b>サービス設定</b> 掲付設定     リモコン設定                                           | <br>3サービス・メン<br>テナンスをタッ                                                          | サービス・メンテナンス           特弦操作           室内棟容星表示           | 7室内機容量表<br>7室内機容量表<br>示をタッチする。 |                        |
| <b>サービア経定</b> 掲付設定     リモン     設定     室内設定                              |                                                                                  | <u>サービス・・シッテナシス</u> 特徴特作     室内線容量表示     お持殺」(ネル点夜     |                                |                        |

サービス・メンテナンス

操作を選択してください。

画面に切り換わ ります。

戻る

前ページ 操作を選択してください。

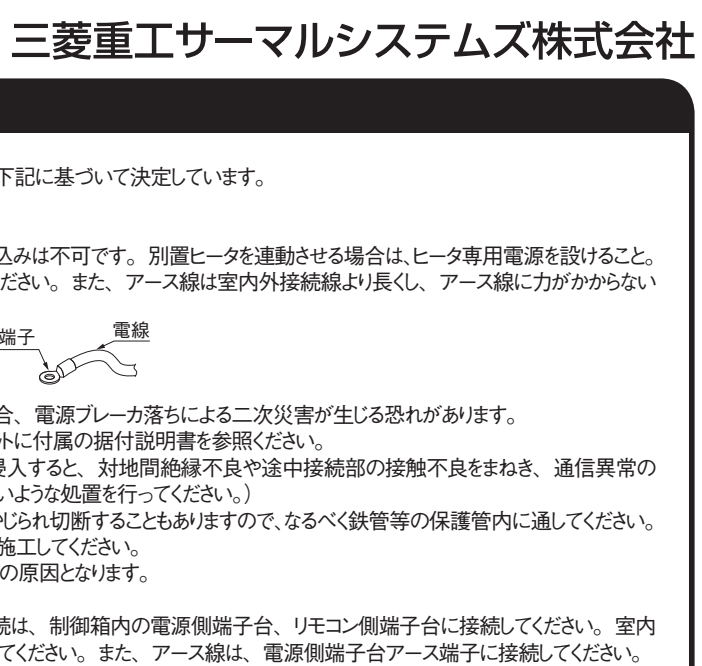

シリーズまたは、その同等品)を選定

配線用遮断器が必要となります。

とを確認してください。

3 ぎさ

機

**'**" ۰,

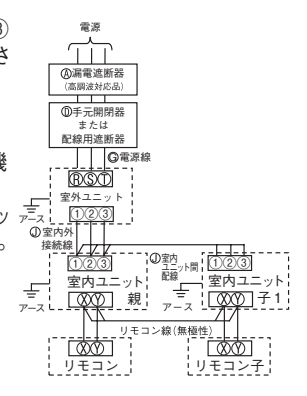

ず確認してください。

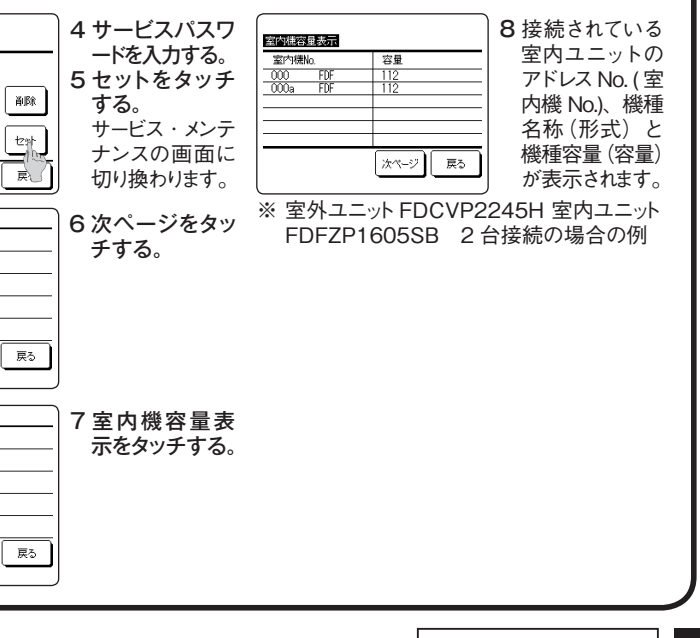

### ③リモコンからの操作・設定

A:取扱説明書を参照ください。

B : 本書を参照ください。

C:インターネットよりユーティリティーソフトを配信中です。

| 設定 43 J び 夜 小項目         評細か           1. リモコンネットワーク         1           複数室内機制御         リモコン<br>室内樹           2         親子リモコン設定         リモコン<br>す。片           2.TOP 画面・SW 操作         1           メニュー         制御・           2         運転モード           3         設定温度           国局         風向を           5         風量           6         タイマー設定           9         F2スイッチ           10         言語切換                                                                                                    | 1974     194     194     194     194     194     194     194     194     194     194     194     194     194     194     194     194     194     194     194     194     194     194     194     194     194     194     194     194     194     194     194     194     194     194     194     194     194     194     194     194     194     194     194     194     194     194     194     194     194     194     194     194     194     194     194     194     194     194     194     194     194     194     194     194     194     194     194     194     194     194     194     194     194     194     194     194     194     194     194     194     194     194     194     194     194     194     194     194     194     194     194     194     194     194     194     194     194     194     194     194     194     194     194     194     194     194     194     194     194     194     194     194     194     194     194     194     194     194     194     194     194     194     194     194     194     194     194     194     194     194     194     194     194     194     194     194     194     194     194     194     194     194     194     194     194     194     194     194     194     194     194     194     194     194     194     194     194     194     194     194     194     194     194     194     194     194     194     194     194     194     194     194     194     194     194     194     194     194     194     194     194     194     194     194     194     194     194     194     194     194     194     194     194     194     194     194     194     194     194     194     194     194     194     194     194     194     194     194     194     194     194     194     194     194     194     194     194     194     194     194     194     194     194     194     194     194     194     194     194     194     194     194     194     194     194     194     194     194     194     194     194     194     194     194     194     194     194     194     194     194     194     194     194     194 | タッチ<br>B<br>A<br>A<br>A<br>A<br>A<br>A<br>A<br>A<br>A<br>A<br>A | 3     設定温度自       4     人感センサ-       5. お手入れ     1       1     フィルタサイ、<br>リセット       6. ユーザ設定     1       1     初期設定 | <ul> <li>動復帰</li> <li>制御</li> <li>7ィルタサインの解除<br/>次回清掃日の設定</li> </ul>      | <ul> <li>・1日最大4パターンまで設定可能です。</li> <li>・設定時刻は5分単位で設定可能です。</li> <li>・設定時刻は5分単位で設定可能です。</li> <li>・能力制限率は0.40~80%(20%単位)から選択可能です。</li> <li>・祭日および臨時休業など、休日設定が可能です。</li> <li>設定時刻後に設定した温度に戻ります。</li> <li>・暖房モード/冷房モード他、各々設定可能です。</li> <li>・設定時間は20~120分(10分単位)まで設定可能です。</li> <li>・設定時刻は10分単位で設定可能です。</li> <li>人感センサーを使用の場合、パワーコントロールとオートオフの有効/無効を設定します。</li> <li>フィルターサインの解除を行います。</li> </ul>                                                                                                    | A | +-EX1127   | *<br>リモコンセン<br>サー補正<br>運転モード選択<br>設定温度単位 | 冷房/暖房で切替可能です。<br>リモコンセンサー検知温度を補正できます。<br>冷房/暖房 別々に補正可能です。<br>各運転モード毎に有効/無効を設定できます。<br>設定温度の単位を設定します。<br>・℃/℃の選択が可能です。 | B<br>B<br>B<br>B |
|----------------------------------------------------------------------------------------------------|----------------------------------------------------------------------------------------------------|-----------------------------------------------------------------|----------------------------------------------------------------------------------------------------|---------------------------------------------------------------------------|----------------------------------------------------------------------------------------------------|---|------------|------------------------------------------|----------------------------------------------------------------------------------------------------|------------------|
| 1     複数室内機制御     リモコ:<br>室内梯       2     親子リモコン設定     リモコ:<br>す。片       2     親子リモコン設定     リモコ:<br>す。片       2     親子リモコン設定     リモコ:<br>す。片       3     設定温度     室温を       4     風向     風向を       5     風量     風量を       6     タイマー設定     タイマー       7     運転、停止 SW     運転を       8     F1 スイッチ     F1 スイ       9     F2スイッチ     F2 スイ       10     言語切換     リモコン                                                                                                    | <ul> <li>コン1台(リモコンネットワーク内)に最大16台室内機を接続制御できます。</li> <li>機側にアドレスを設定します。</li> <li>コンネットワーク内に2個のリモコン(含むワイヤレスリモコン)を接続できま<br/>片側を「親」とし、片側を「子」として設定します。</li> <li>・設定・詳細設定等の項目を追加します。</li> <li>・酸房・送風・自動・除湿を設定します。</li> <li>を図定します。</li> <li>を設定します。</li> <li>を設定します。</li> <li>を設定します。</li> <li>マー運転を設定します。</li> <li>を開始します。/停止します。</li> <li>マイッチの割付られた機能で運転、操作を行います。</li> <li>スイッチの割付られた機能で運転、操作を行います。</li> </ul>                                                                                                    | B<br>A<br>A<br>A<br>A<br>A<br>A<br>A<br>A<br>A                  | 3     設定温度自       4     人感センサー       5. お手入れ     1       フィルタサイ、<br>リセット     0. ユーザ設定       1     初期設定               | <ul> <li>動復帰</li> <li>制御</li> <li>7ィルタサインの解除</li> <li>次回清掃日の設定</li> </ul> | ・ 設立時刻は 3 分単位で設定可能です。<br>・能力制限率は 0,40 ~ 80% (20%単位)から選択可能です。<br>・祭日および臨時休業など、休日設定が可能です。<br>設定時刻後に設定した温度に戻ります。<br>・暖房モード / 冷房モード他、各々設定可能です。<br>・設定時間は 20 ~ 120分(10分単位)まで設定可能です。<br>・設定時刻は 10分単位で設定可能です。<br>人感センサーを使用の場合、パワーコントロールとオートオフの有効/無効を設定します。<br>フィルターサインの解除を行います。                                                                                                    | A | -EXAL      | ↑<br>リモコンセン<br>サー補正<br>運転モード選択<br>設定温度単位 | リモコンセンサー検知温度を補正できます。<br>冷房 / 暖房 別々に補正可能です。<br>各運転モード毎に有効 / 無効を設定できます。<br>設定温度の単位を設定します。<br>・℃ / ~Fの選択が可能です。           | B<br>B<br>B      |
| 室内樹       2     親子リモコン設定     リモコ:<br>す。片       2.TOP 画面・SW 操作     1       1     メニュー     制御・       2     運転モード     冷房・       3     設定温度     室温を       4     風向     風向を       5     風量     風量を       6     タイマー設定     タイマー       7     運転/停止SW     運転を       8     F1 スイッチ     F1 スイ       9     F2スイッチ     F2 スイ       10     言語切換     リモコン                                                                                                    | <ul> <li>機側にアドレスを設定します。</li> <li>コンネットワーク内に2個のリモコン(含むワイヤレスリモコン)を接続できま<br/>片側を「親」とし、片側を「子」として設定します。</li> <li>い設定・詳細設定等の項目を追加します。</li> <li>・暖房・送風・自動・除湿を設定します。</li> <li>を設定します。</li> <li>を設定します。</li> <li>を設定します。</li> <li>マー運転を設定します。</li> <li>を開始します。</li> <li></li></ul> <li>マー運転を設定します。 その目的ものに、 を設定します。 マー運転を設定します。 マー運転を設定します。 マービービービービービービービービービービービービービービービービービービービ</li>                                                                                                    | B<br>A<br>A<br>A<br>A<br>A<br>A<br>A<br>A                       | 3     設定温度自       4     人感センサー       5. お手入れ     1       7 イルタサイ、<br>リセット     0. ユーザ設定       1     初期設定              | <ul> <li>訪復帰</li> <li>-制御</li> <li>71ルタサインの解除<br/>次回清掃日の設定</li> </ul>     | <ul> <li>次にはない面内内架をに、内田政にかられてくり。</li> <li>設定時刻後に設定した温度に戻ります。</li> <li>・暖房モード / 冷房モード他、各々設定可能です。</li> <li>・設定時刻は 20 ~ 120 分 (10 分単位)まで設定可能です。</li> <li>・設定時刻は 10 分単位で設定可能です。</li> <li>人感センサーを使用の場合、パワーコントロールとオートオフの有効/無効を設定します。</li> <li>フィルターサインの解除を行います。</li> </ul>                                                                                                    | A |            | 運転モード選択<br>設定温度単位                        | 各運転モード毎に有効/無効を設定できます。<br>設定温度の単位を設定します。<br>・℃/℃Fの選択が可能です。                                                             | B                |
| 2     秋子 リモコン設定     リモコ、       す。片     す。片       2.TOP 画面・SW 操作       1     メニュー       2     運転モード       3     設定温度       4     風向       風向     風向を       5     風量       6     タイマー設定       7     運転、/停止 SW       8     F1 スイッチ       F1 スイッチ     F1 スイ       9     F2スイッチ       10     言語切換                                                                                                    | コンネットワーク内にと「個のワモコン(含むワトヤレスウモコン)を接続できま<br>片側を「親」とし、片側を「子」として設定します。         ・設定・詳細設定等の項目を追加します。         ・暖房・送風・自動・除湿を設定します。         を設定します。         を設定します。         マー運転を設定します。         マー運転を設定します。         を開始します。         マイッチの割付られた機能で運転、操作を行います。         スイッチの割付られた機能で運転、操作を行います。                                                                                                    | B<br>A<br>A<br>A<br>A<br>A<br>A<br>A<br>A                       | 4     人感センサ-       5. お手入れ     1       フィルタサイ     リセット       6. ユーザ設定     1       初期設定                               | 制御<br>- フィルタサインの解除<br>次回清掃日の設定                                            | <ul> <li>・暖房モード / 冷房モード他、各々設定可能です。</li> <li>・設定時間は 20 ~ 120 分(10 分単位)まで設定可能です。</li> <li>・設定時刻は 10 分単位で設定可能です。</li> <li>人感センサーを使用の場合、パワーコントロールとオートオフの有効/無効を設定します。</li> <li>フィルターサインの解除を行います。</li> </ul>                                                                                                    | A |            |                                          | 設定温度の単位を設定します。<br>・℃/~Fの選択が可能です。                                                                                      | В                |
| 2.TOP 画面・SW 操作       1     メニュー       2     運転モード       3     設定温度       5     風向       6     タイマー設定       7     運転、「停止 SW       運転、「停止 SW     運転を       8     F1 スイッチ       9     F2スイッチ       10     言語切換                                                                                                    | ・設定・詳細設定等の項目を追加します。       ・         ・暖房・送風・自動・除湿を設定します。       ・         をの.5℃単位で設定します。       ・         を設定します。       ・         を設定します。       ・         マー運転を設定します。       ・         を開始します。       ・         マイッチの割付られた機能で運転、操作を行います。       ・         スイッチの割付られた機能で運転、操作を行います。       ・                                                                                                    | A<br>A<br>A<br>A<br>A<br>A<br>A<br>A                            | 4     人感センサ-       5. お手入れ     1       7イルタサイ、<br>リセット     0. ユーザ設定       1     初期設定                                 | - 制御<br>- フィルタサインの解除<br>次回清掃日の設定                                          | <ul> <li>・設定時刻は10分単位で設定可能です。</li> <li>人感センサーを使用の場合、パワーコントロールとオートオフの有効/無効を設定します。</li> <li>フィルターサインの解除を行います。</li> </ul>                                                                                                    | A |            |                                          |                                                                                                    | 1                |
| 1     メニュー     制御・       2     運転モード     冷房・       3     設定温度     室温を       4     風向     風向を       5     風量     風量を       6     タイマー設定     タイマー       7     運転/停止 SW     運転を       8     F1 スイッチ     F1 スイ       9     F2スイッチ     F2 スイ       10     言語切換     リモニム                                                                                                    | ・設定・詳細設定等の項目を追加します。         ・暖房・送風・自動・除湿を設定します。         ・暖房・送風・自動・除湿を設定します。         を8         を20.5℃単位で設定します。         を設定します。         を設定します。         マー運転を設定します。         を開始します。/停止します。         スイッチの割付られた機能で運転、操作を行います。         スイッチの割付られた機能で運転、操作を行います。                                                                                                    | A<br>A<br>A<br>A<br>A<br>A<br>A<br>A                            | 4 人感センサ-<br>5. お手入れ<br>1 フィルタサイ<br>リセット<br>6. ユーザ設定<br>1 初期設定                                                        | -制御<br>- フィルタサインの解除<br>次回清掃日の設定                                           | 人感センサーを使用の場合、パワーコントロールとオートオフの有効/無効を設定します。<br>フィルターサインの解除を行います。                                                                                                    | A |            | ノアン述反                                    | ファン速度の選択が可能です。                                                                                                    | В                |
| 2     連転モート     戸海房・       3     設定温度     室温を       4     風向     風向を       5     風量     風量を       6     タイマー設定     タイマー       7     運転/停止 SW     運転を       8     F1 スイッチ     F1 スイ       9     F2スイッチ     F2 スイ       10     言語切換     リモニン                                                                                                    | <ul> <li>・咳防・送風・目動・味湿で設定します。</li> <li>(を 0.5℃単位で設定します。</li> <li>を設定します。</li> <li>を設定します。</li> <li>マー運転を設定します。</li> <li>マー運転を設定します。</li> <li>マー運転を設定します。</li> <li>マー運転を設定します。</li> <li>マー運転を設定します。</li> <li>マー運転を設定します。</li> <li>マー運転を設定します。</li> <li>マー運転を設定します。</li> </ul>                                                                                                    | A<br>A<br>A<br>A<br>A<br>A                                      | 5. お手入れ<br>1 フィルタサイ<br>リセット<br>6. ユーザ設定<br>1 初期設定                                                                    | フィルタサインの解除<br>次回清掃日の設定                                                    | フィルターサインの解除を行います。                                                                                                    |   |            | 外部入力設定                                   | 1 つのリモコンに複数室内ユニットが接続された場合、CnT 入力の適用範囲が                                                                                | <sup>ў</sup> В   |
| S 設止画及     至点を       4 風向     風向を       5 風量     風量を       6 タイマー設定     タイマー       7 運転/停止 SW     運転を       8 F1 スイッチ     F1 スイッチ       7 F2スイッチ     F2スイッ       10 言語切換     リモコン                                                                                                    | 1/2 0.5 0 単位で設定します。       1/2         1/2 2015 0 ます。       1/2         マー運転を設定します。       1/2         1/2 50割付られた機能で運転、操作を行います。       1/2         スイッチの割付られた機能で運転、操作を行います。       1/2                                                                                                    | A<br>A<br>A<br>A<br>A                                           | 1 フィルタサイ       リセット       6. ユーザ設定       1 初期設定                                                                      | レフィルタサインの解除<br>次回清掃日の設定                                                   | フィルターサインの解除を行います。                                                                                                    |   |            | 協告記中                                     |                                                                                                    |                  |
| 4     風印     風印を       5     風量     風量を       6     タイマー設定     タイマ-       7     運転/停止 SW     運転を       8     F1 スイッチ     F1 スイ       9     F2スイッチ     F2 スイ       10     言語切換     リモコム                                                                                                    | <ul> <li>(を設定します。)</li> <li>(を設定します。)</li> <li>マー運転を設定します。</li> <li>(を開始します。/停止します。)</li> <li>スイッチの割付られた機能で運転、操作を行います。</li> <li>スイッチの割付られた機能で運転、操作を行います。</li> </ul>                                                                                                    | A<br>A<br>A<br>A                                                | りでの下       6. ユーザ設定       1 初期設定                                                                                     | 次回清掃日の設定                                                                  |                                                                                                    | A |            | <u> </u>                                 | 探丸ユーット相合で利仰か 設定 (さまり。<br>信季復帰した現合の制御中のたむ中でをます                                                                         | В                |
| S 風重         風重で           6 タイマー設定         タイマ-           7 運転/停止SW         運転を           8 F1 スイッチ         F1 スイ           9 F2スイッチ         F2 スイ           10 言語切換         リモコン                                                                                                    | <ul> <li>マー運転を設定します。</li> <li>を開始します。 / 停止します。</li> <li>スイッチの割付られた機能で運転、操作を行います。</li> <li>スイッチの割付られた機能で運転、操作を行います。</li> </ul>                                                                                                    | A<br>A<br>A                                                     | 6. ユーザ設定<br>1 初期設定                                                                                                   |                                                                           | 次回清掃日の設定を行います。                                                                                                    | A |            | 1 字 电 1 田 頃<br>設定 1 座 白 新設 完             | 空电後端しに場合の前脚内谷を設定できます。<br>  設定温度白動の右効 / 無効を選択できます                                                                      |                  |
| マロー・         マロー・         < | を開始します。/停止します。   スイッチの割付られた機能で運転、操作を行います。   スイッチの割付られた機能で運転、操作を行います。                                                                                                    | A                                                               | /// 刑 訳 正                                                                                                    | n++1=2.4                                                                  |                                                                                                    |   |            | 瓜足温及日勤設定     「周 景 白 動 設 定                | ■ 最白動の右執 / 無効を選択できます。<br>■ 最白動の右執 / 無効を選択できます。                                                                        | B                |
| R         F1 スイッチ         F1 スイ           9         F2スイッチ         F2 ス1           10         言語切換         リモコン                                                                                                    | スイッチの割付られた機能で運転、操作を行います。<br>スイッチの割付られた機能で運転、操作を行います。                                                                                                    | A                                                               |                                                                                                    | 時刻設定                                                                      | 現在の日行・時刻を設定及び修正を行います。<br>・80時間以内の停電の場合、内蔵バックアップ電源の働きにより時計は動き続けます。                                                                                                    | A | 3 家内設定     | 風速135002                                 | ない」になって、「ない」とない。                                                                                                    | B                |
| 9         F2スイッチ         F2 ス1           10         言語切換         リモコン                                                                                                    | マイッチの割付られた機能で運転、操作を行います。                                                                                                    |                                                                 |                                                                                                    |                                                                           | 時刻表示のあり/なし、12 H/ 24 H、AM/PM 位置、を設定します。                                                                                                    | A |            | フィルターサイン                                 | フィルターサイン点灯タイマーの設定が換えられます。                                                                                             | B                |
| 10 言語切換 リモコン                                                                                                    |                                                                                                    | A                                                               |                                                                                                    | サマータイム補正                                                                  | 現在時刻に対し、+1時間の補正を行います。                                                                                                    | A | サービスパスワ    | ×<br>外部入力1設定                             | 外部入力1の制御内容を換えられます。                                                                                                    | B                |
|                                                                                                    | コンに表示する言語を選択します。                                                                                                    |                                                                 |                                                                                                    | コントラスト調整                                                                  | 液晶の濃度の調整を行います。                                                                                                    | A |            | 外部入力1方式切換                                | 外部入力1の信号方式を換えられます。                                                                                                    | B                |
| 選折                                                                                                    | 訳できる言語は下記です。                                                                                                    | Δ                                                               |                                                                                                    | バックライト                                                                    | バックライトの有効/無効、点灯時間を設定します。                                                                                                    | A |            | 外部入力2設定                                  | 外部入力2の制御内容を換えられます。                                                                                                    | B                |
| 英語                                                                                                    |                                                                                                    |                                                                 |                                                                                                    | ブザー音                                                                      | タッチパネル操作時のブザー音のあり/なしを設定します。                                                                                                    | A |            | 外部入力2方式切換                                | 外部入力2の信号方式を換えられます。                                                                                                    | B                |
|                                                                                                    |                                                                                                    |                                                                 |                                                                                                    | 運転ランプ輝度                                                                   | 運転ランプの輝度の調整を行います。                                                                                                    | A |            | 暖房室温補正                                   | 暖房サーモ判定値を0~+3℃の範囲で補正できます。                                                                                             | B                |
|                                                                                                    | 後 (軍転された))時間を設定します                                                                                                    |                                                                 | 2 管理者設定                                                                                                    | 操作制限設定                                                                    | ・操作の許可 / 禁止を設定します。                                                                                                    |   |            | 吸込温度補正                                   | 吸込センサー検知温度を± 2℃の範囲で補正できます。                                                                                            | В                |
|                                                                                                    | ~ 12時間の範囲を1時間を設定します。                                                                                                    | A                                                               |                                                                                                    |                                                                           | [運転/停止][設定温度切換][運転モード切換][風向切換]                                                                                                    |   |            | 冷房ファン制御                                  | 冷房サーモ OFF 時のファン制御を変更できます。                                                                                             | В                |
| · 運転                                                                                                    | 転開始時の運転モード・設定温度・風量を設定できます。                                                                                                    |                                                                 | 管理者バスワー                                                                                                    | ř                                                                         | [ 風量切換 ][ ハイパリー連転 ][ 省エネ連転 ][ 見てみて ][ タイマー設定 ]<br> 「 消費雷力量表示 1                                                                                                    | A |            | 暖房ファン制御                                  | 暖房サーモ OFF 時のファン制御を変更できます。                                                                                             | В                |
| 時間切タイマー運転後                                                                                                    | 後、停止させたい時間を設定します。                                                                                                    | A                                                               |                                                                                                    |                                                                           | ・操作時の管理者パスワード要求を設定します。                                                                                                    |   |            | フロスト防止温度                                 | 冷房中室内ユニットの凍結防止制御の判定温度を変更できます。                                                                                         | В                |
|                                                                                                    | ~12時間の範囲を1時間単位で設定可能です。                                                                                                    |                                                                 |                                                                                                    |                                                                           | [ウィークリータイマー設定] [言語切換設定]                                                                                                    |   |            | フロスト防止制御                                 | ☆房中室内ユニットの凍結防止制御作動後のファンタップアップを変更できます。                                                                                 | , B              |
| 時刻人タイマー 連転開                                                                                                    | 開始時刻を設定します。 「定時刻は5分単位で設定可能です。                                                                                                    |                                                                 |                                                                                                    | 室外静音                                                                      | 室外ユニットの静音性を優先して運転する時間帯を設定します。                                                                                                    |   |            | 冷房ファン残留運転                                | 冷房停止・冷房サーモ OFF 後のファン残留運転を設定できます。                                                                                      | В                |
| ·1 回                                                                                                    | 回のみ/毎日の切換が可能です。                                                                                                    | A                                                               |                                                                                                    | ×1 -                                                                      | <ul> <li>・ 静音連転開始時刻と終 」時刻を設 定 可能 じ 9。</li> <li>         ・ 設 定 時刻は 5 分 単位 で 設 定 可能 で す 。</li> </ul>                                                                                                    |   |            | 暖房ファン残留運転                                | 暖房停止・暖房サーモ OFF 後のファン残留運転を設定できます。                                                                                      | В                |
| · 運転                                                                                                    | 転開始時の運転モード・設定温度・風量を設定できます。                                                                                                    |                                                                 |                                                                                                    | └──<br>設定温度範囲                                                             |                                                                                                    |   |            | 暖房ファン間欠                                  | 暖房停止・暖房サーモ OFF ファン残留運転後のファン運転を設定できます。                                                                                 | В                |
| 時刻切タイマー運転停                                                                                                    | 停止時刻を設定します。                                                                                                    |                                                                 |                                                                                                    |                                                                           | ・運転モードによる温度範囲の制限が可能です。                                                                                                    | A |            | 送風サーモ運転                                  | 送風時のサーキュレータ運転を設定できます。                                                                                                 | В                |
|                                                                                                    | に時刻は5分単位で設定可能です。<br>回のみ/毎日の切換が可能です。                                                                                                    | A                                                               |                                                                                                    | 温度設定刻み切換                                                                  | 設定温度の刻み (0.5℃ /1.0℃)を設定します。                                                                                                    | A |            | 運転モード自動設定                                | 運転モード自動判定方法を3種類から選択できます。                                                                                              | В                |
|                                                                                                    | 間の入タイマーまたは切タイマーを設定します。                                                                                                    |                                                                 |                                                                                                    | 設定温度表示切換                                                                  | 設定温度の表示の仕方を切り換えます。                                                                                                    | A |            | サーモ判定切換                                  | サーモ判定を室外温度で補正することができます。                                                                                               | В                |
| ウィークリータ ・1日                                                                                                    | 日最大8パターンまで設定可能です。                                                                                                    |                                                                 |                                                                                                    | リモコン表示設定                                                                  | リモコン名称、室内ユニット名称を登録します。                                                                                                    |   |            | 風量自動切換                                   | 風量自動運転における自動切換範囲を設定できます。                                                                                              | В                |
|                                                                                                    | 定時刻は5分単位で設定可能です。                                                                                                    | A                                                               |                                                                                                    |                                                                           | 至温表示のあり/なしを設定します。<br>  占拾コード   曜戸進備   陸雲運転由 白動冷呼の表示   リチコン・安温・外                                                                                                    | A |            | 室内過負荷                                    | 運転開始 30 分後、設定温度と吸込温度の差が過負荷アラームで設定した温                                                                                  | ≞ <sub>B</sub>   |
|                                                                                                    | 転開始時の運転モード・設定温度・風量を設定できます。                                                                                                    |                                                                 |                                                                                                    |                                                                           | 温表示のあり / なしを設定します。                                                                                                    |   |            | アラーム                                     | 度差以上ある場合、外部出力(CNT-5)から過負荷アラーム信号を送信します。                                                                                | >                |
| タイマー設定内容確認 各タイ                                                                                                    | イマーの設定内容を一覧できます。                                                                                                    | A                                                               |                                                                                                    | 管理者パスワート                                                                  | 管理者パスワードの変更を行います。                                                                                                    | A |            | 外部出力設定                                   | 外部出力1~4に割り当てる機能を換えられます。                                                                                               | B                |
| 2 おこのみ設定 おこの                                                                                                    | のみ設定運転で使用する運転モード、設定温度、風量、風向を設定します。                                                                                                    | _                                                               |                                                                                                    | 変更                                                                        | 管理者パスワードのリセットを行います。                                                                                                    | В |            | エアコンNo. 表示                               | リモコン1台に16台の室内ユニットを接続できます。 個別送風運転で確認できます。                                                                              | <u>∘ B</u>       |
| 管理者パスワードおこの、                                                                                                    | のみ設定1、おこのみ設定2のそれぞれに設定が可能です。                                                                                                    | A                                                               |                                                                                                    | スイッチ機能変更                                                                  | F1、F2 スイッチの機能を設定します。                                                                                                    |   |            |                                          | 次回の只使日を豆球することかできます。 只使日に連絡先の衣示をします。                                                                                   | AB               |
| 3るす番運転 お部屋                                                                                                    | 屋を留守にするとき、お部屋は著しく高温 / 低温にならないように温度を保ちます。                                                                                                    |                                                                 |                                                                                                    |                                                                           | 設定できる機能                                                                                                    |   | サービスパスワ    |                                          | 至内ユニット十至外ユニットの連転ナーダをモーターすることができます。                                                                                    | В                |
| 管理者パスワード ・設定                                                                                                    | 一二二〇一一一一一一一一一一一一一一一一一一一一一一一一一一一一一一一一一一                                                                                                    | A                                                               |                                                                                                    |                                                                           | [ ハ1ハワー連転 ]] 自エイ連転 ]] 室外 静首制御 ]] る9 番連転 ]<br> [ おこのみ設定運転1][ おこのみ設定運転 2][ フィルタサインリセット ]                                                                                                    |   |            | 日本 一 日本 一 日本 一 日本 一 日本 一 日本 一 日本 一 日本 一  |                                                                                                    |                  |
| 4 換気 換気の                                                                                                    | の ON/OFF 操作を行います。                                                                                                    |                                                                 |                                                                                                    |                                                                           | [消費電力量表示]                                                                                                    |   |            | 来市限症 次小 単学性温齢デーカキテ                       |                                                                                                    | -                |
|                                                                                                    | ュー]⇒[サービス設定]⇒[リモコン設定]⇒[換気設定]の設定が必要です。                                                                                                    | A                                                               | 7. サービス設定                                                                                                    |                                                                           |                                                                                                    |   |            |                                          | <br>異常時運転データが消去されます。                                                                                                  | -  B             |
| 探ス機 お祖谷 ての 場合 ・ 換気                                                                                                    | え」設止を↓ 早然保作」に設正した場合、換気機器の連転 / 停止ができます。                                                                                                    |                                                                 | 1 据付設定                                                                                                    | 据付日登録                                                                     | 据付日を登録した場合、点検表示を行います。                                                                                                    | В |            | 定期点検リセット                                 | 定期点検タイマーをリセットします。                                                                                                    | -                |
| 2   言語切換設定   リモコン<br>・ 選邦                                                                                                    | →ンに衣がりる言語を選択します。<br> <br> 択できる言語は下記です。                                                                                                    |                                                                 | ш цээ-                                                                                                    | サービス情報                                                                    | リモコンに連絡先を登録することができます。                                                                                                    |   |            | 室内設定保友                                   | 接続室内ユニット基板設定内容をリモコンへバックアップすることができます。                                                                                  | B                |
| 英語                                                                                                    | 語 / 日本語                                                                                                    | A                                                               | T T T T T T T T T T T T T T T T T T T                                                                                | <sup>「 入力</sup>                                                           | ・連絡先を半角 26 文字相当以内で登録できます。<br>- 連絡生 TEL 乗号を 13 文字以内で発録できます                                                                                                    | В |            | 特殊操作                                     | 「室内アドレス消去][CPUリセット][初期化設定][タッチパネル調整1の操作ができます。                                                                         | B                |
| ドイン                                                                                                    | イツ語 / フランス語 / スペイン語 / ポルトガル語 / 中国語                                                                                                    |                                                                 |                                                                                                    | <u>計</u> 温転                                                               | * 建和元 TEL 留ちて 15 又于以内(豆球(さより。<br>計写転の開始 / 信止を判知できます                                                                                                    |   |            | 室内機容量表示                                  | リモコンに接続されている室内アドレス番号とその容量を表示します。                                                                                      | B                |
| 6 室外静音設定 室外ユ・ 家外                                                                                                    | ユニットの静音性を優先して運転します。<br>外静音運転の開始・停止を設定します。                                                                                                    | A                                                               |                                                                                                    | 冷房試運転                                                                     | <sup>PP-V-2E-+AP-V7H3947/17-12-17-11-19 (22より。</sup><br>設定 5°C 30 分間運転します。                                                                                                    | в |            | 安システムメンテナンス                              | 室内ユニットと冷媒センサの接続状態を表示します。                                                                                              | В                |
| 7 見てみて 室内源                                                                                                    | 温度、室外温度、運転時間、消費電力量を表示します。                                                                                                    | _                                                               |                                                                                                    | バックアップ制御                                                                  | 1 台のリモコンに室内ユニット2 台 (2 グループ) は接続されている時にローテー                                                                                                    |   | 8.困ったときは·  | ••                                       |                                                                                                    |                  |
| ・室内ユニットー室外ユニットの組合せによっては表示できない場合があります。                                                                                                    |                                                                                                    | A                                                               |                                                                                                    |                                                                           | ション運転、キャパシティバックアップ運転、フォルトバックアップ運転の有効/無効が設定できます。                                                                                                    | в | 1 連絡先表示    |                                          | 登録した連絡先・TEL番号、サービスフロントセンターフリーコールを表示します。<br>QR コードでインターネット接続⇒点検コード内容を検索できます。                                           | ° A              |
| 0 消貨電力重衣示  今日、  昨日、                                                                                                    | 、 フ 迎、 フ 年 い 川 貫 电 川 重 を ツ フ ノ ご 衣 示 し よ 9 。<br>、 先 週、 昨 年 と 比 較 す る こ と が で き ま す 。                                                                                                    | A                                                               |                                                                                                    | 人感センサー設定                                                                  | リモコンに接続された室内機の人感センサー検知の有効/無効を設定します。                                                                                                    |   | 2 サービスを依   | <br>頂される前に Q & A                         | Q & Aが表示されます。                                                                                                    | A                |
| ・室内ユニット一室外ユニットの組合せによっては表示できない場合があります。                                                                                                    |                                                                                                    |                                                                 |                                                                                                    |                                                                           | 無効の場合は、省エネ設定の人感センサー制御を行うことができません。                                                                                                    | В | 9. 点検表示    |                                          |                                                                                                    | +                |
| 4. 省工 <sup>2</sup> 設定 管理者                                                                                                    | 者パスワード                                                                                                    |                                                                 | 2 リモコン設定                                                                                                    | リモコン親子設定                                                                  | リモコン親子設定の変更ができます。                                                                                                    | В | 点検表示研      | 詞                                        | -<br>-<br>-<br>-<br>-<br>-<br>-<br>-<br>-<br>-<br>-<br>-<br>-<br>-<br>-<br>-<br>-<br>-<br>-                           | A                |
| 1 切忘れ防止タイマー 運転を                                                                                                    | を開始してから停止するまでの時間を設定します。                                                                                                    |                                                                 | #_ビスパフロ_                                                                                                    | 吸込センサー                                                                    | 1 台のリモコンに複数室内ユニットが接続されている場合、サーモ判定に用いる                                                                                                    |   | 10. パソコン接紙 |                                          |                                                                                                    | +                |
| · 設定<br>  · 設定                                                                                                    | 定時間は 30 ~ 240 分 (10 分単位)まで選択可能です。                                                                                                    | A                                                               |                                                                                                    | '                                                                         | 吸込センサーを選択できます。<br>・個別/親機/平均の選択が可能です。                                                                                                    | B | USB 接続     | -                                        | 」<br>ウィークリータイマー設定他、パソコンからー括設定ができます。                                                                                   | C C              |
|                                                                                                    |                                                                                                    |                                                                 |                                                                                                    |                                                                           | THE REAL PROPERTY IN THE REAL PROPERTY INTERNAL PROPERTY INTERNAL PROPERTY INT |   | ▲ 4        | 室外ユニットの4                                 |                                                                                                    |                  |

3

#### ④雷源投入初期設定

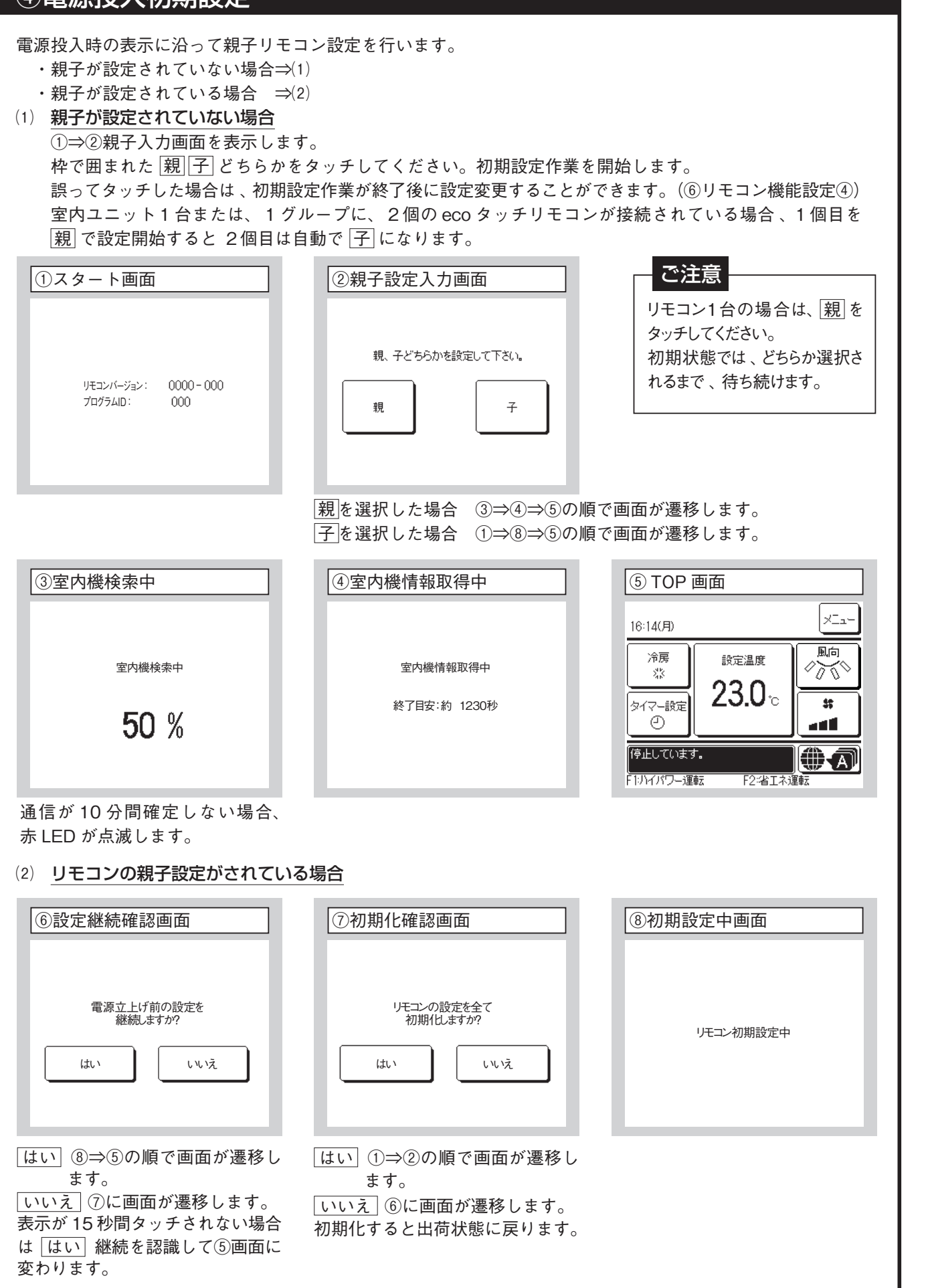

⑤据付設定 試運転 TOP画面 メニュー ⇒ サービス設定 ⇒ 据付記 ①据付設定メニュー#1 ②据付設定メニ. 据付設定 据付設定 据付日登録 **4** 親室内機アドレス設定 サービス情報入力 < 5 バックアップ制御 <1 試運転 < 8) 人感センサー設定 -(1 ダクト機静圧補正 リモコンアラーム音設定 自動アドレス変更 サーマルセンサ設定 次ページ 戻る 前ページ 操作を選択してください。 操作を選択してください。 選択した画面に移ります。 選択した画面に移ります。 ④据付日登録 ⑤サービス情報 サービス情報入力 据付日登録 連絡先名 🗸 6 連絡先TEL <7 ▲ ▲ | . 2010/ Υ. τ. セット 📗 戻る 年月日を設定してください。 操作を選択してください。 お客様がサービスを依頼される際 ▲ ▼ で設定してください。 セットで登録されます。 の連絡先を入力してください。 ⑧試運転 ⑦連絡先 TEL 登録 試運転 連絡先TEL -(9) 冷房試運転 ドレンポンプ試運転 0123-456-7899 周波数固定運転 0 4 削除 お掃除試運転 6 7 8 9 セット 5 戻る 操作を選択してください。 電話番号を入力してください。 選択した画面に移り 連絡先電話番号を13文字以内で 入力し、セットボタンをタッチし てください。

| 設定 ⇒ サービス | パスワード                                            |
|-----------|--------------------------------------------------|
| ı — # 2   | ③据付設定メニュー#3                                      |
| 0         | <mark>据付設定</mark><br>ドレンクリーン (UV-C)設定<br>グリル昇降操作 |
| 太ページ 戻る   | 「前ページ」 戻る<br>操作を選択してください。                        |

選択した画面に移ります。

| 入力 |     |   |
|----|-----|---|
|    |     | - |
|    |     | - |
|    |     |   |
|    |     |   |
|    | = 7 | 5 |
|    |     | J |

| 6);             | 車絡      | 先<br>行 | 名登        | 録  |   |   |    |   |   |
|-----------------|---------|--------|-----------|----|---|---|----|---|---|
| <u>連絡先名</u> セット |         |        |           |    |   | ) |    |   |   |
|                 | ·<br>数字 |        |           | 英字 |   |   | L  |   |   |
| $\square$       | カナ      | $\Box$ | $\square$ | 漢字 |   |   | 汉字 | 2 | ) |
| A               | В       | С      | D         | Ε  | F | G | H  | Ι |   |
| J               | К       | L      | M         | N  | 0 | Р | Q  | R |   |
|                 | 除       |        |           |    | 次 |   |    | 5 |   |
| 名称を             | 入力      | してけ    | だざい。      |    |   |   |    |   |   |

連絡先名を半角 26 文字相当以内 で入力し、セットボタンをタッチ してください。数字、英字、カナ、 漢字、キリル文字、中国文字での 入力ができます。

|      | ⑨冷房試運転                                                                                                    |
|------|----------------------------------------------------------------------------------------------------|
| 戻る   | 冷房試運転           開始           開始をタッチすると           冷房5℃で30分間試運転します。           30分経過及び、TOP画面で運転/停止、           運転モード、設定温度を変更すると           試運転を終了します。 |
| ります。 | 冷房の停止中に操作可能です。室                                                                                                    |

温が低く冷房試運転ができない場 合、室温設定を30分間5℃に下 げて運転します。

#### ⑤据付設定 試運転(つづき)

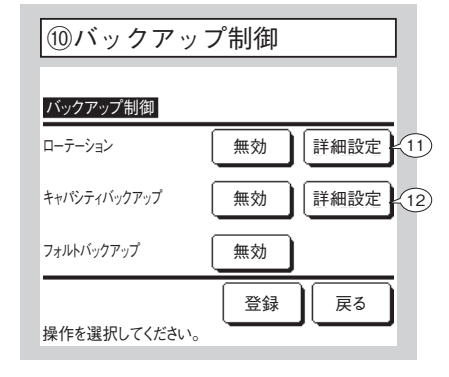

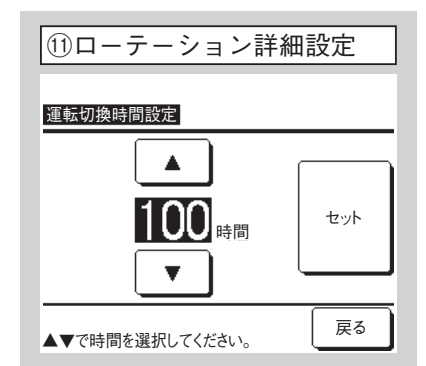

ローテーションの運転を切り換える時間を設定します。 1~999時間の間で1時間刻みで設定可能です。 時間切換後、セットで仮設定してください。仮設定後バッ クアップ制御画面に戻って登録をタッチしてください。

バックアップ制御の制約条件

- 1. 運転モードが「自動」の場合、バックアップ制御はできません。運転モードが「自動」に設定された空調機にバックアップ制御を設定すると、運転モードは自動的に「冷房」モードに切り換わります。
- 2.ローテーション制御を設定した場合は、自動的にフォルトバックアップ制御も有効に設定されます。この場合、フォルトバックアップ制御のみを無効にすることはできません。ローテーション運転を無効にした場合は、フォルトバックアップ制御も無効になります。
- キャパシティバックアップ制御を設定した場合は、自動的にフォルトバック制御も有効に設定されます。この場合、 フォルトバックアップ制御のみを無効にすることはできません。キャパシティバックアップ制御を無効にした場 合は、フォルトバックアップ制御も無効になります。
- 4. フォルトバック制御を単独で有効に設定することも可能です。
- 5. るす番運転、ウォームアップ設定、外部入力設定は、バックアップ制御と同時に設定することはできません。
- 6. ローテーション運転制御または、フォルトバックアップ制御設定時には、設定対象となっている室内機2台(2 グループ)の内、どちらか一方のみが運転します。両方同時に運転することはありません。
- 7. いずれの制御も、室内アドレスの若い室内機が先に運転開始します。

1 台のリモコンに室内ユニット2 台(2 グループ)が接続されている時に、 以下の制御が可能です。

- 1. ローテーション:2台の室内ユニットが設定した時間毎に、交互に運転します。
- 2. キャパシティバックアップ:設定温度と室温の温度差により、室内ユニットの運転台数を1台⇔2台へ切り換えます。
- フォルトバックアップ:室内ユニット2台中1台が運転している場合、 運転している室内ユニットが異常停止すると、もう1台の室内ユニットが運転を開始します。ただし冷媒漏えい検知(ディスプレイ上では、 E23表示)し、全停止すると、フォルトバックアップは無効となります。
   (有効)/(無効)を選択し((無効)をタッチすると(有効)に変わります。)、(登録)ボタンをタッチすると、設定内容が確定します。

| ⑫キャパシティバックアッ   | プ詳細設定 |
|----------------|-------|
| 運転開始温度差設定      |       |
|                |       |
| <b>5</b> .     | セット   |
| •              |       |
| ▲▼で温度の変更ができます。 | 戻る    |

キャパシティバックアップの1台⇔2台を切り換える設定 温度と室温の温度差を設定します。

2~5℃の間で1℃刻みで設定可能です。温度切換後、 セットで仮設定してください。仮設定後バックアップ制御 画面に戻って登録をタッチしてください。

7

## ⑤据付設定 試運転(つづき)

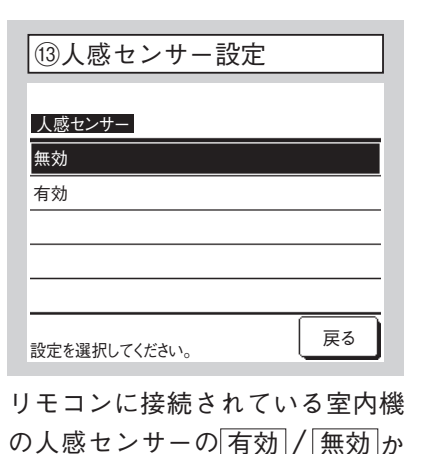

を選択します。

| • | 人感セノサーを抹用のお各様は上記の設定を打つ(   |
|---|---------------------------|
|   | 人の活動量を検知させたい室内機を有効にしてくだる  |
|   | 人感センサー設定が無効の場合には、人の活動量を   |
|   | 人感センサー制御(パワーコントロール、オートオフ) |
| • | 4 形以前の室内機は、人感センサー設定を有効にでき |
|   | 人感センサー設定をタッチすると、「操作無効です」と |
|   |                           |

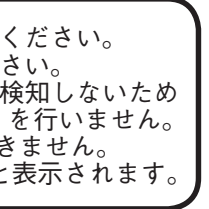

| ⑥リモコン機能設定                                                                                                    | お知らせ:停止中のみ操作可能                                                                                                    | ⑥リモコン機能設定(コ                                                                                                    | つづき)                                                                                                    |
|----------------------------------------------------------------------------------------------------|----------------------------------------------------------------------------------------------------|----------------------------------------------------------------------------------------------------|----------------------------------------------------------------------------------------------------|
| TOP画面 メニュー ⇒ サー<br>①リモコン設定メニュー#1<br><u>リモコン親子設定 〈4</u><br>吸込センサー制御 〈5<br>リモコンセンサー 〈6 〈7 〈8)<br>リモコンセンサー補正 〈1)<br>運転モード選択 〈14<br>深ページ 戻る<br>操作を選択してください。 | ビス設定⇒リモコン設定⇒サービスパスワード②リモコン設定メニュー#2③③③ <b>リモコン設</b> 定メニュー#3③③リモコン設定ファン速度(16)(16)(16)(16)外部入力設定(17)(16)(19)設定温度自動設定上下ルーバ制御(17)(19)設定温度自動設定(20)左右ルーバ制御(17)(17)(17)(17)水ージ(17)(17)(17)(17)水ージ(17)(17)(17)(17)水ージ(17)(17)(17)(17)水ージ(17)(17)(17)(17)水ージ(17)(17)(17)(17)水ージ(17)(17)(17)(17)水ージ(17)(17)(17)(17)水ージ(17)(17)(17)(17)※作を選択してください。(17)(17)(17)                                        | <ul> <li>⑦リモコンセンサー</li> <li>リモコンセンサー</li> <li>無効</li> <li>有効</li> <li>有効(暖房のみ)</li> <li>有効(冷房のみ)</li> <li>屎のる</li> </ul>                                                        | 室内ユニット本体吸込センサーをリモコ<br>無効 室温表示は、本体側センサーに<br>有効 室温表示は、リモコン側センサー<br>有効(暖房のみ) 室温表示は、暖房中<br>有効(冷房のみ) 室温表示は、暖房中<br>ます。                                                                                                    |
| <ul> <li>④リモコン親子設定</li> <li><u>リモコン親子設定</u></li> <li><u>現</u></li> <li>子</li> <li>操作を選択してください。</li> <li>戻る</li> <li>リモコンの親子設定を変更する場合に操作します。</li> </ul>  |                                                                                                    | ⑧リモコンセンサー          ビンサー選択         ノリモコン         イリモコン         イリモコン         イリモコン         セット         レット         レット         レます。         接続されているリモコンを表示します。                   | <ul> <li>⑨ TOP 画面 (本体側センサーの場合)</li> <li>         会議室         16:00(月)         <ul> <li></li></ul></li></ul>                                                                                                    |
| <ol> <li>⑤ 吸込センサー制御</li> <li><u>吸込センサー制御</u></li> <li>個別</li> <li>親機</li> <li>平均</li> <li>操作を選択してください。</li> </ol>                                       | <ul> <li>室内ユニットの吸込センサーの検知温度によりサーモ判定を行います。</li> <li>1台のリモコンに複数室内ユニットが接続されている場合、サーモ判定に用いる吸込温度センサーを選択できます。</li> <li>1. 個別:各々の室内ユニットの吸込温度でサーモ判定します。プルーラル接続されている場合はプルーラル親機の吸込温度を基準とします。</li> <li>2. 親機:接続されている室内ユニットの中で、アドレスの若い室内ユニットの吸込温度でサーモ判定します。</li> <li>1台のリモコンに、プルーラル接続が複数接続されている場合は、プルーラル<br/>親機間でアドレスが若い室内ユニットの吸込温度を基準とします。</li> <li>3. 平均:接続されている室内ユニットの吸込温度を平均し、サーモ判定します。</li> </ul> | <ul> <li>①リモコンセンサー補正</li> <li><u>リモンセンサー補正</u></li> <li>冷房時補正 &lt;12</li> <li>暖房時補正 &lt;13</li> <li>戻る</li> <li>操作を選択してください。</li> <li>リモコンセンサー検知温度の補正</li> <li>ができまま</li> </ul> | <ul> <li>(⑫冷房時補正)</li> <li>▶</li> <li>▶</li> <li>▶</li> <li>♥</li> <li>♥</li>     &lt;</ul> |
| ⑥ リモコンセンサー         Jエンセンサー         有効/無効         センサー選択         歴る         操作を選択してください。                                                                 | 選択した画面に移ります。                                                                                                    | かできます。<br>  <u>冷房時補正</u> ] ⇒ ⑫<br> 暖房時補正] ⇒ ⑬                                                                                                    | 知温度補止かできます。<br>−3~+3の範囲で設定します。                                                                                                    |

3込センサーをリモコン側に変更できます。 本体側センサーになります。⇒⑨ リモコン側センサーになります。 ⇒ 10 室温表示は、暖房中のみリモコン側センサーになります。 室温表示は、暖房以外で運転中にリモコン側センサーになり ます。

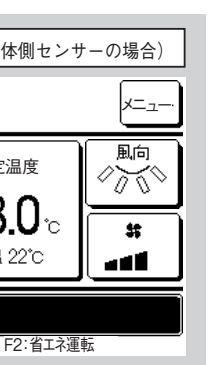

| 10 TOP 画面 (リモコン側センサーの場合) |                                 |          |
|--------------------------|---------------------------------|----------|
| 会議室<br>16:00(月)          |                                 | ×=       |
| 自動<br>②                  |                                 |          |
| タイマー設定<br>②              | <b>23.U</b> *c<br>室温(リモコン) 22*c |          |
| 運転中です。                   |                                 |          |
| F1:ハイパワー連                | 転 F2:省エネ連                       | <b>転</b> |

- 無効時は、TOP リモコンセンサー有効時は、TOP C"と表示されま 画面で"室温(リモコン) ○℃" と表示されます。

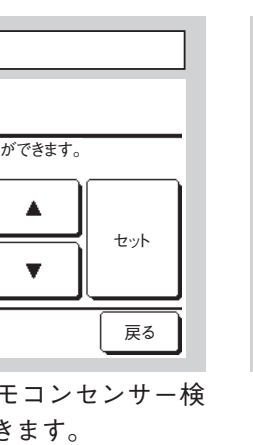

⑬暖房時補正 暖房時補正 ▲▼で補正温度の変更ができます。 0°c セット T 戻る 暖房運転中のリモコンセンサー検 知温度補正ができます。 -3~+3の範囲で設定します。

### ⑥リモコン機能設定(つづき)

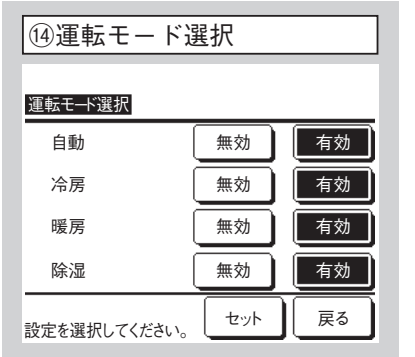

各運転モード毎に「有効」・「無効」を

冷房または暖房を無効にした場

合、自動も無効になります。

設定可能です。

| 15温度設定単位 | Ż |
|----------|---|
| 温度設定単位   |   |
| Ċ        |   |
| °F       |   |
|          |   |
|          |   |
|          |   |

設定温度の単位を設定します。

| <ol> <li>16ファン速度</li> </ol> |    |
|-----------------------------|----|
| ファン速度                       |    |
| 4速                          |    |
| 3速<br>                      | _  |
| 2速(急-強)                     |    |
| 1速                          |    |
| 操作を選択してください。                | 戻る |

ファン速度選択の変更が可能です。 室内ユニットにより対応できない 場合があります。

| ⑦外部入力方式                                                                                                    | 18換気設定                                                                                                    |
|----------------------------------------------------------------------------------------------------|----------------------------------------------------------------------------------------------------|
| 外部入力設定         個別         全台         金合         操作を選択してください。         尿る         1 つのリモコンに複数室内ユニットが接続された場合、運転/停止に対して CNT の入力の適用範囲を設定できます。         個別       CNT入力された室内ユニットのみに適用されます。         全合       リモコンが接続されている         室合       リモコンが接続されている         室内ユニット全てに適用されます。 | 換気設定         連効         連動         単独操作         操作を選択してください。         皮る         換気機器組合せの設定ができます。         無効         接気機器組合せの設定ができます。         無効         接気機器組合せの設定ができます。         (回動)         エアコン運転/停止に連動し、換気出力(CNT)に出力します。         単独操作         メニューから換気を選択により換気単独で運転/停止出力を行います。 |
| 192021(有効 / 無効設定)<br>停電補償<br><sup>有効</sup><br>無効                                                                                                    | <ul> <li>⑨停電保障</li> <li>運転中に停電した場合、</li> <li>有効〕停電復旧(電源投入後の制</li> <li>無効〕停電復旧後、停止します。</li> <li>20設定温度自動設定</li> </ul>                                                                                                    |

戻る

操作を選択してください。

(図は停電保障の場合)

| ⑩停電保障                                                    |
|----------------------------------------------------------|
| 運転中に停電した場合、                                              |
| 「有効」停電復旧(電源投入後の制御終了)しだい、停電前の状態に戻ります。<br>「無効」停電復旧後、停止します。 |
| 20設定温度自動設定                                               |
| 「有効」室温設定画面から自動の選択が可能になります。                               |
| [無効] 室温設定の画面上に自動の選択スイッチが表示されません。                         |
| ②風量自動設定                                                  |
| 「有効」風量設定画面から自動の選択が可能になります。                               |

|無効| 風量設定の画面上に自動の選択スイッチが表示されません。

| ⑦室内           | 機能       | 設定          |                                  | お知  | らせ          | :停止中                  | JD         |
|---------------|----------|-------------|----------------------------------|-----|-------------|-----------------------|------------|
| TOP画          | 面 メニ     |             | ⇒ <u></u> <u></u> <del>+</del> - | -ビス | 設定          | ⇒                     | 内設         |
| ①室内           | 機選択      |             |                                  |     | ②室P         | 内機選択                  | 2          |
| 室内機選拔         | R        |             | *=                               |     | 室内機選        | 鈬                     |            |
| 000           | 001      | 002         | 003                              |     | 008         | 009                   |            |
| 004           | 005      | 006         | 007                              |     | 012         | 013                   |            |
| 全台<br>室内機No.6 | を選択してくだる | 次ページ<br>きい。 | 戻る                               |     | 全台<br>室内機No | )<br>前ページ<br>かを選択してくた | )<br>iotro |
|               |          | L 1-L /-    |                                  | - / |             | L                     |            |

複数室内ユニットを接続の場合、接続された室内ユニットが表示されます。 000~015 各室内ユニット毎に個別設定されます。 全台]全台同一設定されます。

| ④室内設定.     | メニュー#1      |
|------------|-------------|
| 室内設定       |             |
| 風速設定       | -9          |
| フィルターサイン   | ~10         |
| 外部入力1設定    | ~11)        |
| 外部入力1方式切   | 換~13        |
| 外部入力2設定    | ~14)        |
|            | 次ページ 戻る     |
| 操作を選択してくださ | и. <b>С</b> |
|            |             |

| ⑤室内設定:      | ×Ц             |
|-------------|----------------|
| 室内設定        |                |
| 外部入力2方式切扣   | <b>₽</b> ~16   |
| 暖房室温補正      | -(17           |
| 吸込温度補正      | -(18           |
| 冷房ファン制御     | -(19           |
| 暖房ファン制御     | -20            |
| 前ペー         | -ジ]            |
| 操作を選択してください | <sup>ر</sup> ۱ |
|             |                |

選択した画面に移ります。

| ⑦室内設定メニュー#4    |
|----------------|
| 室内設定           |
| 暖房ファン間欠 ~25    |
| 送風サーモ運転 -26    |
| 外調機設定          |
| 運転モード自動設定 /27) |
| サーモ判定切換 ~38    |
| 前ページ 次ページ 戻る   |
| 操作を選択してください。   |
|                |

| ⑧室内設定メニュ       |
|----------------|
| 室内設定           |
| 風量自動切換 - 42    |
| 室内過負荷アラーム - 43 |
| 外部出力設定 -4-     |
|                |
|                |
| 前ページ           |
| 操作を選択してください。   |

| ⑩フィルターサイン    | _     |
|--------------|-------|
| フィルターサイン     |       |
| 表示なし         |       |
| 設定1          |       |
| 設定2          |       |
| 設定3          |       |
| 設定4          |       |
| 操作を選択してください。 | 戻る    |
| フィルターサイン点灯時  | 持間 を討 |

|      | フィルター |
|------|-------|
| 表示なし |       |
| 設定 1 |       |
| 設定 2 |       |
| 設定3  | 1     |
| 設定 4 | 1,000 |

設定 します。

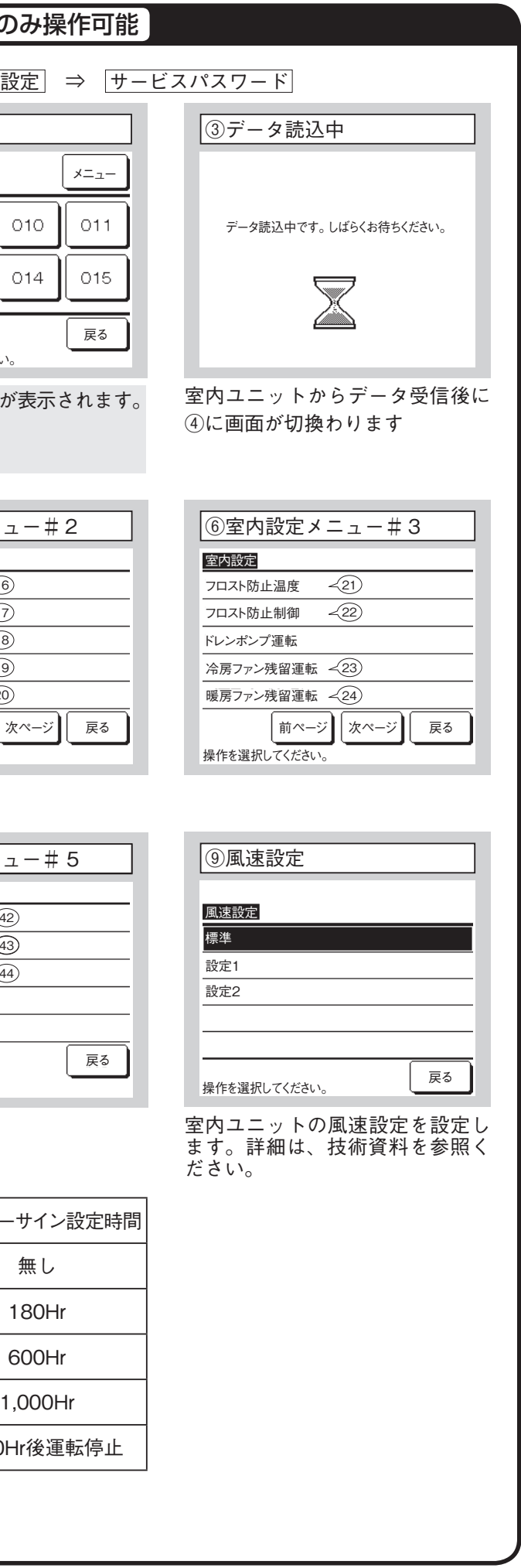

PGA012D414A 12

|                                                                              | @月前1上4=元十世会                                                                                                    |                                                  |
|------------------------------------------------------------------------------|----------------------------------------------------------------------------------------------------|--------------------------------------------------|
| ①外部人刀1設定#1                                                                   | (2)外部人力1設定#2                                                                                                    | ⑬外部入刀1万式                                         |
| 外部入力1設定                                                                      | <u>外部入力1設定</u>                                                                                                    | 外部入力1方式切換                                        |
|                                                                              |                                                                                                    | レベル入力                                            |
| · · 可/禁止                                                                     |                                                                                                    | パルス入力                                            |
| 令房/暖房                                                                        | 冷媒漏洩入力                                                                                                    |                                                  |
| 緊急停止                                                                         |                                                                                                    |                                                  |
| 設定温度シフト 次ページ 戻る                                                              | 前ページ<br>博化たち 384 印 - デノガギバン                                                                                                    | 場作を選切 ブイださい。<br>戻る                               |
| 内ユニット CNT 入力時の制御を<br>囲は、技術資料を参照ください。                                         | 設定します。                                                                                                    | 室内ユニットCNTへの入力信号方<br>式を設定します。<br>詳細は、技術資料を参照ください。 |
| 部入力2を装備している室内ユニ                                                              | ットと組合わせた場合に操作できます。                                                                                                    | 詳細は、技術資料を参照ください。                                 |
| ④外部入力2設定#1                                                                   | ⑮外部入力2設定 #2                                                                                                    | ⑯外部入力2方式                                         |
| ▶部入力2設定                                                                      | <u>外部入力2設定</u><br>2条約44 TOL                                                                                                    | 外部入力2方式切換                                        |
| 重転/停止                                                                        |                                                                                                    |                                                  |
| 許可/禁止                                                                        |                                                                                                    | パルス入力                                            |
| 令房/暖房                                                                        |                                                                                                    |                                                  |
| 緊急停止                                                                         |                                                                                                    |                                                  |
| 設定温度シフト                                                                      | 前ページ 戻る                                                                                                    |                                                  |
| 操作を選択してください。                                                                 | 操作を選択してください。                                                                                                    | 操作を選択してください。                                     |
| 1⑦18 (温度補正)<br><u> 暖房室温補正</u><br>▲▼で補正温度の変更ができます。<br>+2.0 c ▲<br>▼ セット<br>反る | <ul> <li>⑦暖房室温補正<br/>暖房サーモ判定温度を補正しま<br/>0℃/+1℃/+2℃/+3℃</li> <li>18吸込温度補正<br/>本体吸込温度センサーの検知温<br/>-2.0℃/-1.5℃/-1.0℃/0.</li> <li>(図は暖房室温補正の場合)</li> </ul>            | す。<br>度を補正します。<br>0℃/ +1.0℃/ +1.5℃/ +2.0℃        |
| <ol> <li>(92)(ファン制御)</li> <li></li></ol>                                     | <ul> <li>19冷房ファン制御/20暖房ファン</li> <li>冷房/暖房のサーモ OFF 中のファ</li> <li>一 弱風 弱風運転</li> <li>一 設定風量 サーモ ON 中と同風量</li> <li>一 間欠 2分Lo (ULo)運転/5分停止</li> <li>「停止 停止</li> </ul> | 制御<br>>ン速度を設定します。<br>上                           |
| 展る                                                                           |                                                                                                    |                                                  |

| 20フロスト防止温度                                      | ②フロスト防止制御                                                                                                    |
|-------------------------------------------------|----------------------------------------------------------------------------------------------------|
| フロスト防止温度<br>温度 低<br>温度 高                        | <mark>フロスト防止制御</mark><br>有効<br>無効                                                                                                    |
| 操作を選択してください。                                    | 操作を選択してください。                                                                                                    |
| フロスト防止制御温度の切換がで<br>きます。                         | フロスト防止制御後、ファン)<br>「 <u>有効</u> 」アップします。<br>「無効」変化しません。                                                                                                    |
| 2322 (ファン残留運転)<br>冷房ファン残留運転<br>なし<br>設定1<br>設定2 | <ul> <li>23冷房ファン残留運転/29暖月<br/>冷房/暖房の停止またはサー</li> <li>なし</li> <li>ファン残留運転な</li> <li>設定1</li> <li>0.5時間</li> <li>設定2</li> <li>2時間</li> <li>設定3</li> <li>6時間</li> </ul> |
| 設定3<br>操作を選択してください。                             | 小沈田时间// 共佔 3 / 物 □ // 0                                                                                                    |
| 23暖房ファン間欠                                       | @送風サーモ運転                                                                                                    |
| 暖房ファン間欠<br>非連動<br>20分停止5分送風<br>5分停止5分送風         | <u>送風サーモ運転</u><br>無効<br>有効                                                                                                    |
| 操作を選択してください。                                    | 操作を選択してください。                                                                                                    |
| 暖房運転、停止またはサーモOFF<br>後のファン制御を設定します。<br>「非連動」 停止  | サーキュレーター運転として<br>る場合<br>[無効] 送風時連続運転<br>「有効] 送風時リチコンと太体の                                                                                                    |

- ン残留運転
- FF 後のファン残留運転時間を設定します。
- す。

### ⑦室内機能設定(つづき)

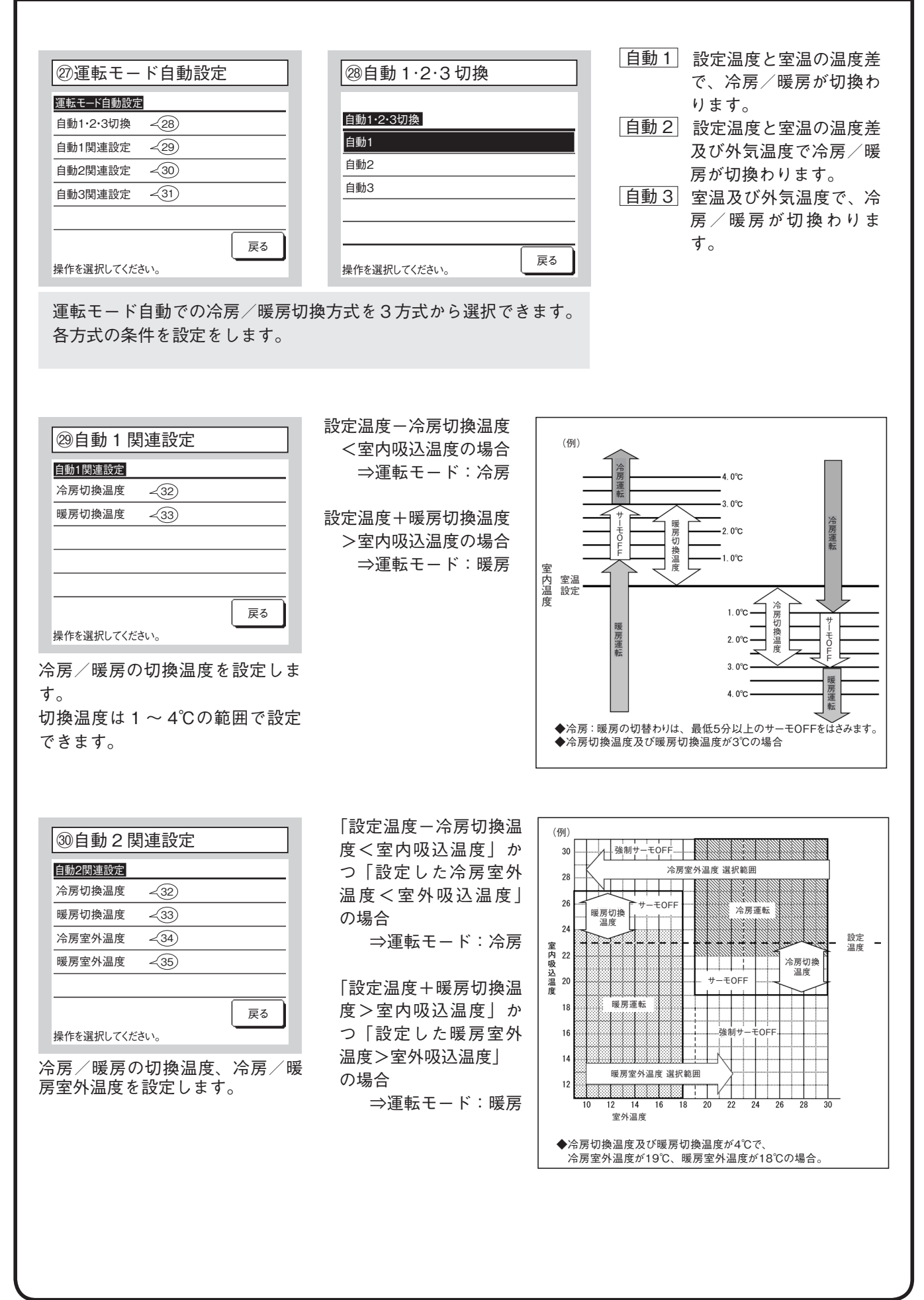

#### ⑦室内機能設定(つづき) 「設定した冷房室内温度 ③ 自動 3 関連設定 <室内吸込温度」かつ「設 自動3関連設定 定した冷房室外温度く室 冷房室外温度 - (34) 外吸込温度」の場合 暖房室外温度 ~ 35) 冷房室内温度 < 36) 暖房室内温度 - 37) 「設定した暖房室内温度 >室内吸込温度」かつ「設 戻る 定した暖房室外温度>室 操作を選択してください。 外吸込温度 の場合 冷房/暖房室外温度、冷房/暖房 室内温度を設定します。 32~③運転モード自動に関する温度設定 冷房:1~4℃ 冷房切換温度 暖房:1~4℃

▲▼で補正温度の変更ができます。

\_3.0<sub>™</sub>

15

▲

Ŧ

戻る 冷房:18~30℃ (図は冷房切換温度の場合) 暖房:10~30℃ 38サーモ判定切換 ③通常制御/外 サーモ判定切換 通常制御/室外温度制御 通常制御/室外温度制御 ~ 39) 通常制御 室外温度 冷房補正 <40) 室外温度制御 室外温度 暖房補正 -(41) 戻る 操作を選択してください。 操作を選択してください。

セット

室温制御、サーモ ON / OFF 切換方式・条件を設定しま |通常制御| 室内温度と設定温度の差でサーモ判定をしま | 室外温度制御| 室外温度±補正値と室内温度でサーモ判 室温設定は無効となります。

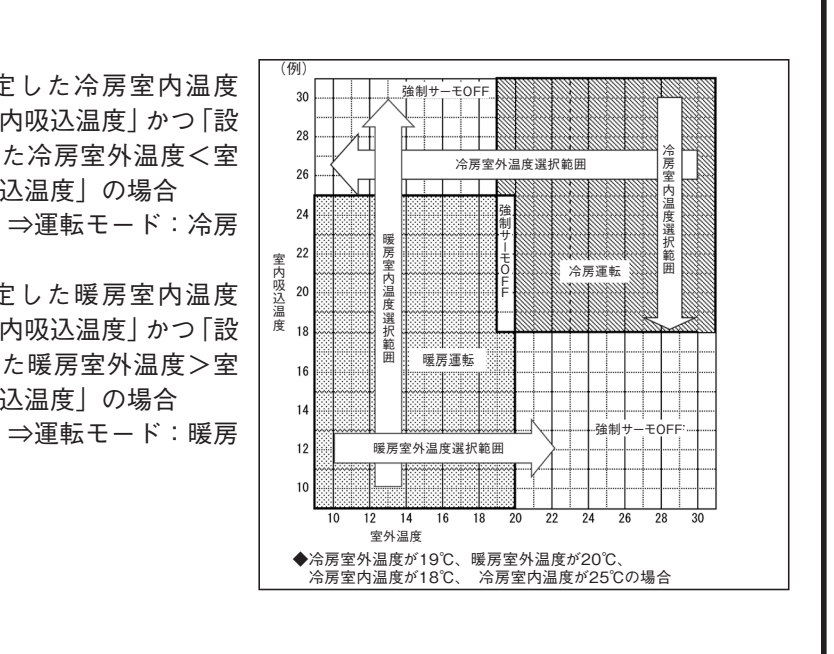

- ③冷房切換温度/③暖房切換温度
- 自動1、自動2で冷房/暖房の切換温度を下記の範囲で設定します。
- 34冷房室外温度/35暖房室外温度
- 自動2、自動3で冷房/暖房の室外温度を下記の範囲で設定します。 冷房:10~30℃
  - 暖房:10~22℃
- 30冷房室内温度/37暖房室内温度
- 自動3で冷房/暖房の室内温度を下記の範囲で設定します。

| 気温度制御 |
|-------|
|       |
|       |
|       |
|       |
|       |
|       |
|       |
|       |
|       |
|       |
| 戻る    |
|       |
| +     |
| 9 0   |
| す。    |

| 9 | 0 |   |   |   |  |
|---|---|---|---|---|--|
| Ē | し | ま | す | 0 |  |

### ⑦室内機能設定(つづき)

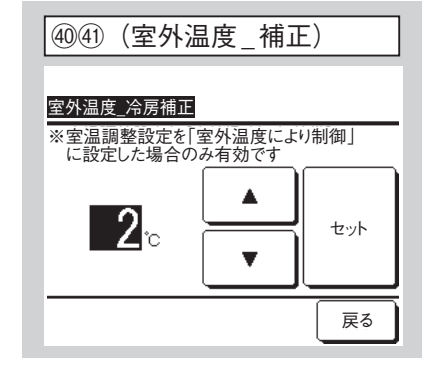

@室外温度\_冷房補正/④室外温度\_暖房補正 冷房/暖房のサーモ判定する補正値を下記の範囲で設定します。 冷房:0~10℃ 室内温度>(室外温度-冷房補正値) 暖房:0~5℃ 室内温度<(室外温度+暖房補正値)

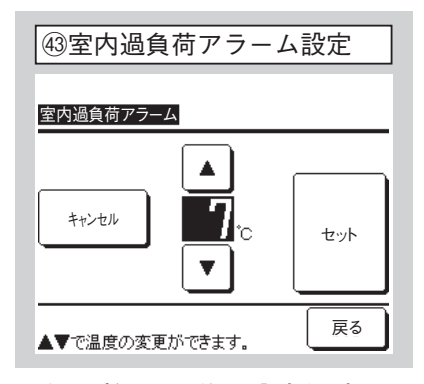

運転開始30分後、設定温度と吸 込温度差が過負荷アラームで設定 した温度差以上ある場合、外部出力 (CNT-5)から過負荷アラーム信号 を送信します。

|                                      | 1            |                | 設定できる機能    |
|--------------------------------------|--------------|----------------|------------|
| ④外部出力設定                              | ]            |                | 運転出力       |
|                                      |              |                | 暖房出力       |
| 外部出力設定 出力先選択                         |              | 外部出力設定機能選択     | コンプ ON 出力  |
| 外部出力1                                |              | 運転出力           | 点検 (異常) 出力 |
| 外部出力2                                |              | 暖房出力           | 冷房出力       |
| 外部出力3                                | . <7         | コンプON出力        | ファン運転出力1   |
| -外部出力4                               |              |                | ファン運転出力2   |
|                                      |              |                | ファン運転出力3   |
| 操作を選択してください。                         |              | 次ページ 戻る        | デフロスト、油戻し  |
|                                      |              |                | 換気出力       |
| 変更する出力元を選択後、選択した<br>ターカのコラクターと初期設定は下 | :出刀に<br>:記です | 割り当(る機能を選択しより。 | ヒータ出力      |
|                                      | 市です。         |                | フリークーリング   |
| <u>外部出力2</u><br>のNT-3 暖房出            | ,,,<br>,,,   |                | 室内過負荷アラーム  |
| <u>外部出力3</u> CNT-4 コンプ               | ON 出力        | h              | 冷媒漏洩出力     |
| 外部出力 4 CNT-5 点検(                     | 異常)出         | 。<br>日<br>力    |            |
| 詳細は技術資料を参照願います。                      |              |                |            |

| ④風量自動切換      |    |
|--------------|----|
| 風量自動切換       |    |
| 自動2          |    |
|              |    |
| 操作を選択してください。 | 戻る |

風量自動の切換範囲を設定 自動1 急⇔強⇔弱 自動2 P急⇔急⇔強⇔弱

| 運転データ表示 < 7                                                                                                    | 安全システムメンテナンス 2           |
|----------------------------------------------------------------------------------------------------|--------------------------|
| 点検表示 ~ 9                                                                                                    | UV-Cメンテナンス               |
| 室内設定保存 (14)                                                                                                    | お掃除パネル点検                 |
| 次ページ 戻る                                                                                                    | 前ページ                     |
| 操作を選択してください。                                                                                                    | 操作を選択してください。             |
| 選択した画面に移ります。                                                                                                    | 選択した画面に移り                |
|                                                                                                    |                          |
|                                                                                                    |                          |
| () 個別 洋園 海転                                                                                                    | ⑤次同占桧口                   |
| 4" 旧 加 达 風 建 転                                                                                                    | ③火回点検口                   |
| 個別送風運転                                                                                                    | 次回点検日                    |
| 送風運転    運転    停止                                                                                                   |                          |
|                                                                                                    |                          |
| 展る                                                                                                    |                          |
| 動作を選択してくたさい。                                                                                                    | 年月日を設定してください。            |
|                                                                                                    | 次回点検ロを入力9~<br>表示は 次回占検日2 |
|                                                                                                    | 設定なしをタッチす                |
|                                                                                                    |                          |
|                                                                                                    |                          |
|                                                                                                    |                          |
|                                                                                                    |                          |
| ⑦運転データ画面                                                                                                    |                          |
|                                                                                                    |                          |
| <u>運転データ</u><br>室内様 000 室外様                                                                                        |                          |
|                                                                                                    |                          |
| ○□ / 建転モード         /市房         ✓           ○2 設定温度         28°C         ✓           ○3 応込温度         28°C         ✓ |                          |
|                                                                                                    |                          |
| 選択表示  次ページ  戻る                                                                                                    |                          |
| 表示項目を6つ選択してください。                                                                                                   |                          |
| 運転データが表示されます。全更                                                                                                    | 新タッチで全データが               |
| データを自動更新させて表示した                                                                                                    | い場合、6項目まで選択              |
| 6項目選択後、選択表示 ボタン                                                                                                    | をタッチする画面に変わ              |
| 衣小りる理転ナーダの項日は次へ                                                                                                    | ーンのとおりぐり。                |
|                                                                                                    |                          |

⑧サービス・メンテ方法

| TOP画面 メニュー ⇒ サービン                          | ス設定 ⇒ サービス・メンテナンス                   | 、 ⇒ サービスパスワード                   |
|--------------------------------------------|-------------------------------------|---------------------------------|
| ①サービス・メンテナンス メニュー                          | ②サービス・メンテナンス メニュー                   | ③エアコン No. 表示                    |
| サービス・メンテナンス                                | サービス・メンテナンス                         |                                 |
| エアコンNo.表示 ~3                               | 特殊操作                                | エアコンNo.表示                       |
| 次回点検日 -5                                   | 室内機容星表示 -22                         | 室内機No. 室内機名称 室外機No.             |
| 運転データ表示 - 7                                | 安全システムメンテナンス ~23                    | 001                             |
| 点検表示 ~ 9                                   | UW-Cメンテナンス                          | 003                             |
| 室内設定保存 (14)                                | お掃除パネル点検                            | 004 005                         |
| 次ページ 戻る                                    | 前ページ 戻る                             |                                 |
| 操作を選択してください。                               | 操作を選択してください。                        | 次ページ」戻る                         |
| 選択した画面に移ります。                               | 選択した画面に移ります。                        | 8台以上接続の場合は、次ページ                 |
|                                            |                                     | 以降に表示がでます。室内ユニッ                 |
|                                            |                                     | ト選択後個別送風ボタンをタッ                  |
|                                            |                                     | チすると、選択した室内ユニット                 |
|                                            |                                     | が送風運転します。⇒④                     |
|                                            |                                     |                                 |
| ④個別送風運転                                    | ⑤次回占检日                              | 同占権メッセージ                        |
|                                            |                                     |                                 |
| 個別送風運転                                     | 次回点検日                               |                                 |
|                                            |                                     | ご使用期間 0年7ヶ月                     |
| 送風運転 運転 停止                                 |                                     |                                 |
|                                            |                                     | 連絡先TEL 000-0000<br>サービスフロントセンター |
|                                            |                                     | 0120-975-365 (ノリーコール)           |
|                                            | 設定なしセット 戻る                          |                                 |
| 動作を選択してください。                               | 年月日を設定してください。                       |                                 |
| 運転〕送風運転開始。                                 | 次回点検日を入力すると、点検月の運転開始                | 治/停止時にメッセージが表示されます。             |
| 停止]送風運転停止。                                 | 表示は、次回点検日を更新するとリセッ                  | トされます。                          |
|                                            | 一設定なし をタッチするとメッセージは表                | 気です。                            |
|                                            |                                     |                                 |
|                                            |                                     |                                 |
|                                            |                                     |                                 |
|                                            |                                     |                                 |
| ⑦運転データ画面                                   |                                     | ⑧運転データ個別表示画面                    |
|                                            |                                     |                                 |
|                                            |                                     | 連転データ                           |
|                                            |                                     | → 建築 L=1、 / 万房<br>一 設定温度 28°C   |
| 01] 運転七一ド 洋房 ✓<br>02] 設定温度 28°C ✓          |                                     | 吸込温度 29℃                        |
| 03 吸込温度<br>04 UFコン温度<br>29℃                |                                     | <u>リモコン温度 28°C</u>              |
| 05室内熱交温度1 10°C                             |                                     | 室内熱交温度1 ┃0℃<br>                 |
| 選択表示 次ページ 戻る                               |                                     |                                 |
| 表示項目を合っ選択してください。                           |                                     | <u>Ka</u>                       |
| (空むご) ムビキニントナナ (人子が)                       | ち イマ人ご ちいまがとしょよ                     | 選択した6つの項目を自動更新して                |
| 理転アータか表示されます。 全史新                          | タッナ(全ナータか史新されます。<br>コム 6 酒日まで留中でもます | 表示します。                          |
| テージを日期史新させ(衣示したい場<br>の酒中溜曲後 「溜曲=」ゴム、ナム     | 5日、 D 頃日よじ選択じさより。<br>               |                                 |
| 0 県日選抓後、[選抓衣示]ホタンをタ                        | ッテりる凹山に发わります。<br>ぶのとおりです            |                                 |
| 2011年1月1日1日1日1日1日1日1日1日1日1日1日1日1日1日1日1日1日1 |                                     |                                 |
|                                            |                                     |                                 |

PGA012D414A 18

### ⑧サービス・メンテ方法(つづき)

#### 表示する運転データ

| 番号 | 項目        | 番号 | 項目            |
|----|-----------|----|---------------|
| 01 | 運転モード     | 33 | ドーム下温度2       |
| 02 | 設定温度      | 34 | THO-SC        |
| 03 | 吸込温度      | 35 | THO-S         |
| 04 | リモコン温度    | 36 | THO-H         |
| 05 | 室内熱交温度1   | 37 | 電流            |
| 06 | 室内熱交温度2   | 38 | 電流2           |
| 07 | 室内熱交温度3   | 39 | SH 制御         |
| 08 | 室内ファン速度   | 40 | SH            |
| 09 | 要求周波数     | 41 | TDSH          |
| 10 | アンサー周波数   | 42 | TDSH 2        |
| 11 | 室内 EEV 開度 | 43 | 外 EEVH1       |
| 12 | 吹出        | 44 | 外 EEVH2       |
| 13 | 相対湿度      | 45 | 外 EEVSC       |
| 14 | 室内機運転時間   | 46 | 外 EEVL1       |
| 15 | 冷房運転積算時間  | 47 | 外 EEVL2       |
| 16 | 暖房運転積算時間  | 48 | 保護制御          |
| 21 | 外気温度      | 49 | 室外ファン速度       |
| 22 | 室外熱交温度1   | 50 | 63H1          |
| 23 | 室外熱交温度2   | 51 | デフロスト         |
| 24 | 室外熱交温度3   | 52 | 室外機運転時間       |
| 25 | 室外熱交温度4   | 53 | コンプ運転時間       |
| 26 | コンプ回転数    | 54 | コンプ運転時間2      |
| 27 | コンプ回転数2   | 55 | 外ファン運転積算時間1   |
| 28 | 高圧圧力      | 56 | 外ファン運転積算時間2   |
| 29 | 低圧圧力      | 57 | 52C ON/OFF 回数 |
| 30 | 吐出管温度     | 58 | 室外機省エネモード     |
| 31 | 吐出管温度2    | 59 | 室外機エコレベル      |
| 32 | ドーム下温度    |    |               |

| ⑨点検表示           |    |
|-----------------|----|
| 点検表示            |    |
| 異常履歴表示 ~10      |    |
| 異常時運転データ表示 - 11 |    |
| 異常時運転データ消去 -12  |    |
| 定期点検リセット ~13    |    |
|                 |    |
|                 | 戻る |
| 操作を選択してください。    |    |
|                 |    |

| (例) |                          |
|-----|--------------------------|
|     | 消去                       |
| 室内機 | 異常コ-                     |
| 014 | E16                      |
| 015 | E15                      |
| 012 | E14                      |
|     |                          |
|     |                          |
|     |                          |
|     |                          |
|     | 戻る                       |
|     | 室内機<br>014<br>015<br>012 |

異常発生日時・室内アドレス・異 常コードを表示します。 消去ボタンをタッチすると、異常履 歴を消去します。

### 番号

| ⑪異常時運転データ表示 | - |
|-------------|---|
|-------------|---|

#### 異常時運転データ表示

|    | 10.1 | - 11-1 - |      |      |     |    |      |
|----|------|----------|------|------|-----|----|------|
| 室  | 内機   | 000      | 異常⊐・ | —К Е | 09  | 室外 | 機    |
|    | 項目   |          |      |      | デー  | -タ |      |
| 01 | 運転   | モード      |      |      |     | 冷冽 | 房    |
| 02 | 設定   | 温度       |      |      |     |    | 28°C |
| 03 | 吸込   | 温度       |      |      |     |    | 26°C |
| 05 | 室内   | 熱交温      | 1度1  |      |     |    | 10°C |
| 06 | 室内   | 熱交温      | ]度2  |      |     |    | 10°C |
|    |      |          |      | 1    |     |    | =7   |
|    |      |          |      | 次    | ->> | -ン |      |

表示する運転データの項目は右表 のとおりです。

| 来早 | 百日        |    | 百日         |
|----|-----------|----|------------|
| 田夕 |           |    |            |
| 01 |           | 21 | 外코温度       |
| 02 | 設定温度      | 22 | 室外熱交温度1    |
| 03 | 吸込温度      | 23 | 室外熱交温度2    |
| 05 | 室内熱交温度 1  | 24 | コンプ回転数     |
| 06 | 室内熱交温度 2  | 25 | 高圧圧力       |
| 07 | 室内熱交温度3   | 26 | 低圧圧力       |
| 08 | 室内ファン速度   | 27 | 吐出管温度      |
| 09 | 要求周波数     | 28 | ドーム下温度     |
| 10 | アンサー周波数   | 29 | 電流         |
| 11 | 室内 EEV 開度 | 30 | SH 制御      |
| 12 | 室内運転時間    | 31 | SH         |
| 13 | 吹出        | 32 | TDSH       |
|    |           | 33 | 保護制御       |
|    |           | 34 | 室外ファン速度    |
|    |           | 35 | 63H1       |
|    |           | 36 | デフロスト      |
|    |           | 37 | コンプ運転時間    |
|    |           | 38 | 室外 EEV1 開度 |
|    |           | 39 | 室外 EEV2 開度 |

#### ⑧サービス・メンテ方法(つづき) 12)異常時運転データ消去 13定期点検リセット 定期点検リセット 定期点検をリセットしますか? 異常時運転データ消去 はい はい 戻る 操作を選択してください。 設定を選択してください。 異常時運転データが消去されます。 定期点検リセット操作により、時 間カウントがリセットされます。

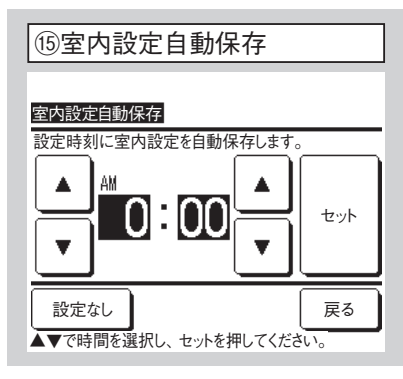

毎日の自動保存時刻を設定します。 設定なしを選択すると、自動保 存は行いません。

| ⑯保存データの転送 |        |      |     |  |
|-----------|--------|------|-----|--|
|           |        |      |     |  |
| 室内機選択     |        |      |     |  |
| 000       | 001    | 002  | 003 |  |
| 004       | 005    | 006  | 007 |  |
|           |        |      |     |  |
|           |        | 次ページ | 戻る  |  |
| 室内機No.を   | 選択してくだ | έι.  |     |  |
|           |        |      |     |  |

| <b>お知らせ</b><br>室内機基板を交<br>定内容が判らな  |
|------------------------------------|
| リモコンに室内                            |
| しておくと、 [ <sup>,</sup><br>転送] により、係 |
| タが室内機に書う                           |

転送する室内ユニットを選択する と、確認画面が表示されますので、 データ転送を行ってください。

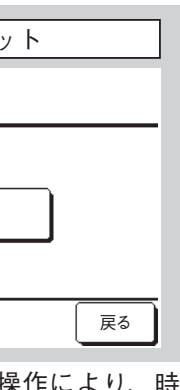

| ④室内設定保       | 存     |      |
|--------------|-------|------|
| 室内設定保存       |       |      |
| 室内設定を保存      |       |      |
| 室内設定自動保存     | ~15   |      |
| 保存データの転送     | ~16   |      |
|              |       |      |
|              |       |      |
|              |       | 戻る   |
| 操作を選択してください。 | ι, c  |      |
|              |       |      |
| 2 内設定を保存     | リモコンに | 接続され |

ている室内ユニットすべての設定 コンに保存します。

室内設定自動保存毎日の自動保存 時刻を設定します。

保存データの転送リモコンに保存し た室内設定データを室内ユニットに転 送します。

を換したが、設 :くなったこと 2 機設定を保存 保存データの 呆存されたデー 込まれます。

### ⑧サービス・メンテ方法(つづき)

| (9タッチパネル調整画面#1)       (2)タッチパネル調整画面#2         (4)       (4)         (5)       (4)         (5)       (4)         (5)       (4)         (5)       (4)         (5)       (4)         (5)       (4)         (5)       (4)         (5)       (4)         (5)       (4)         (5)       (4)         (5)       (4)         (5)       (4)         (5)       (4)         (5)       (4)         (5)       (4)         (5)       (4)         (5)       (4)         (5)       (4)         (5)       (4)         (5)       (5)         (5)       (5)         (5)       (5)         (5)       (5)         (5)       (5)         (5)       (5)         (5)       (5)         (5)       (5)         (5)       (5)         (5)       (5)         (5)       (5)         (5)       (5)         (5)       (5)         (5)       (5) | ①特殊操作 <u> 「 一 一 一 一 一 一 一 一 一 一 一 一 一 一 一 一 一 </u>                                                                                                    | <ul> <li>室内機アドレス消去 マルチ室内ユニットの記憶が消去されます。</li> <li>CPUリセット 接続されている、室内ユニット・室外ユニット・遮断弁・冷媒漏えいセンサーのマイコンがリセット(停電復帰状態)されます。</li> <li>初期化設定 接続されている、リモコン・室内ユニットの設定が初期値(出荷状態)になります。</li> <li>タッチパネル調整 表示とタッチ位置が一致しない場合に調整します。</li> </ul> | (1) タッチパネル調整         タッチパネル調整         調整開始         調整開始をタッチしてください。                                                                                                    |
|----------------------------------------------------------------------------------------------------|----------------------------------------------------------------------------------------------------|----------------------------------------------------------------------------------------------------|----------------------------------------------------------------------------------------------------|
| 表示とタッチ位置が一致しない場合に調整します。         画面の指示にそって、[+] マーク中心をタッチしてください。         確定]で終了します。         (2)空内機容量表示         (2)空内機容量表示         (2)空内機容量表示         (2)空内機容量表示         (2)空内機容量表示         (2)空内機容量表示         (2)空内機容量表示         (2)空内機容量表示         (2)空内機容量表示         (2)空内機容量表示         (2)空内機容量表示         (2)空内機容量表示         (2)空内機容量表示         (2)空内機容量表示         (2) (2) (2) (2) (2) (2) (2) (2) (2) (2)                                                                                                    | (⑨タッチパネル調整画面#1)<br>右下の「+」をタッチしてください。                                                                                                    | <ul> <li>②タッチパネル調整画面#2</li> <li>+</li> <li>左上の「+」をタッチしてください。</li> </ul>                                                                                                    | <ul> <li>②タッチパネル調整画面#3</li> <li>+ +</li> <li>+</li> <li>+</li> <li>+</li> <li>+</li> <li>(+) をタッチして位置を確認してください。</li> <li>+</li> <li>キャンセル</li> <li>やり直し</li> <li>確定</li> <li>+</li> </ul> |
|                                                                                                    | 表示とダッナ11/1回か一致しない場合         画面の指示にそって、[+] マーク         確定で終了します。         202室内機容量表示         202座内機容量表示         室内機容量表示         201 FDT         000 FDT         001 FDK         001 FDK         003 FDF         003 FDF         005 FDT         280         次ページ 戻る         リモコンに接続されている室内機の容量を表示します。         7台以上接続の場合は、次ページ | *に調整します。         中心をタッチしてください。         23安全システムメンテナンス <u>安全システムメンテナンス</u> 速断弁メンテナンス         安全システム接続状態確認 <24                                                                                                    | ④安全システム接続状態確認         項目       デ-タ         週間弁       接続中         冷媒漏洩検知器A       接続中         冷媒漏洩検知器A       未接続         冷媒漏洩検知器C       未接続                                                 |

#### ⑨室内基板CNTコネクタの機能 0.75mm<sup>2</sup>×0.2m 突合せ形接続子 (適用範囲0.75~1 注(1)0.3mm<sup>2</sup>×2m 室内基板 遠方発停・監視キット アカ +12 1 1 2 2 -\_\_\_\_\_XR2 \_\_\_\_\_ キ アオ デオ メR2 ズR2 ズR2 ズR2 ズR2 ズR2 CNT (青•6P 33 XR4 <u>*F*</u><sub>*T*</sub> 5 5 (R5) 91 91 91 81 6 6 XR5 \_\_\_\_\_ 遠方発停スイッチ 又はタイマー接点 注(1)0.3mm<sup>2</sup>×2m \_\_\_\_\_ -(XR6 \_\_\_\_}}ā CNTA (青·2P) 2 2 XR6 注(1) 2mより長くしないでください。 ●X<sub>R1~4</sub>はDC12Vリレー(オムロン製LY2F相当品) ●XR5は、DC12,24Vまたは100Vリレー(オムロン製MY2F相当品) ●CNTコネクタ(現地側)メーカ、形式 コネクタ:モレックス製 5264ー06 端 子:モレックス製 5263T 別売品(PCZ006A043)を準備しておりますのでご利用ください。 ●遠方発停・監視キットを別売品にて準備しておりますのでご利用ください。 ●CNTAコネクタは、FDT他に搭載<仕様書で確認願います>(現地側)メーカ コネクタ:日本圧着端子JST製 XAPO2V-1-E 端 子:日本圧着端子JST製 SXA-01T-P0.6 別売品(PCZ006A053)を準備しておりますのでご利用ください。

21

| im²)           |                              | 設定されています                    |
|----------------|------------------------------|-----------------------------|
|                | 工物山的時は下記のように                 |                             |
|                | 出力                           |                             |
|                | ① 運転出力                       | ⑧ ファン運転出力3                  |
| AC100V         | ② 暖房出力                       | ⑨ デフロスト,油戻し出力               |
| DC12V          | ③ コンプ ON 出力                  | 11 換気出力                     |
| DC24V          | ④ 点検(異常)出力                   | 11 ヒータ出力                    |
| AC100V         | ⑤ 冷房出力                       | 12 フリークーリング出力               |
| DC12V<br>DC24V | ⑥ ファン運転出力1                   | ③ 室内過負荷異常出力                 |
|                | ⑦ ファン運転出力2                   | ⑭ 冷媒漏洩出力                    |
|                | 1.4                          |                             |
|                |                              |                             |
|                | ① 連転/停止                      | <ul><li>⑤ 設定温度シフト</li></ul> |
|                | <ol> <li>② 運転許可禁止</li> </ol> | <u>⑥</u> 強制サーモ OFF          |
|                | ③ 緊急停止                       | ⑦ 一時停止                      |
|                | ④ 冷房 / 暖房                    | ⑧ 静音モード                     |
|                | 工場出荷時の設定                     |                             |
| ×+             | CNT-2 出力 1 運転出力              | CNT-5 出力4 点検(異常)出力          |
| 110            | CNT-3 出力 2 暖房出力              | CNT-6 入力1 運転 / 停止           |
|                | CNT-4 出力 3 コンプ ON 出力         | CNTA 入力2 運転 / 停止            |

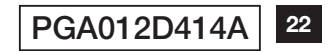

# 100 リモコンの外しかた ■取り付けかた ■取り外しかた リモコン下面の凹(矢印部)にマイナスドライバーをいれて手前 上側の爪を掛けながら、押し込みます。 に引いてください。パネルを傷つけない様に注意してください。 取り外した上ケースは、水分・ゴミが付かないようにしてください。

#### お知らせ パソコン接続について

USB コネクター (mini-B) を介してパソコンからの設定が可能です。 上ケース下面カバーを外して接続してください。 使用後はカバーを元の位置にはめてください。 接続には、専用のソフトが必要です。 詳細は、ホームページ・技術資料を参照してください。

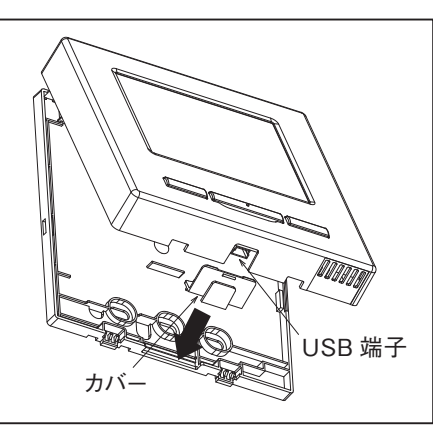

#### お知らせ パスワード初期化

管理者パスワード(日常使用する項目設定用)と sais⊜n サービスパスワード(据付・試運転・メンテナンス用)があります。 パスワード入力 ○管理者パスワード初期値は、0000 です。設定変更ができます(取扱説明書参照)。 管理者パスワードを忘れた場合は、管理者パスワード入力画面で[F1] [F2] スイッチを同時に5秒長押しするとパスワードは初期化されます。 ○サービスパスワードは、9999 です。設定変更ができません。 管理者パスワード入力の時、サービスパスワードでも受付られます。 

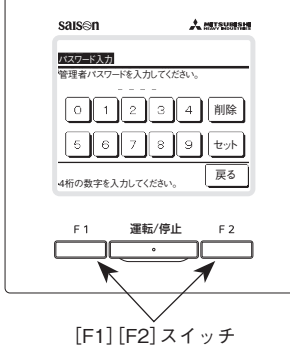

23

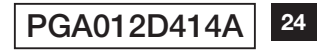